# ZTE中兴

## ZXV10 W812N V2 Indoor Wireless Access Point User Manual

ZTE CORPORATION NO. 55, Hi-tech Road South, ShenZhen, P.R.China Postcode: 518057 Tel: +86-755-26771900 Fax: +86-755-26770801 URL: http://ensupport.zte.com.cn E-mail: support@zte.com.cn

#### **LEGAL INFORMATION**

#### Copyright © 2012 ZTE CORPORATION.

The contents of this document are protected by copyright laws and international treaties. Any reproduction or distribution of this document or any portion of this document, in any form by any means, without the prior written consent of ZTE CORPORATION is prohibited. Additionally, the contents of this document are protected by contractual confidentiality obligations.

All company, brand and product names are trade or service marks, or registered trade or service marks, of ZTE CORPORATION or of their respective owners.

This document is provided "as is", and all express, implied, or statutory warranties, representations or conditions are disclaimed, including without limitation any implied warranty of merchantability, fitness for a particular purpose, title or non-infringement. ZTE CORPORATION and its licensors shall not be liable for damages resulting from the use of or reliance on the information contained herein.

ZTE CORPORATION or its licensors may have current or pending intellectual property rights or applications covering the subject matter of this document. Except as expressly provided in any written license between ZTE CORPORATION and its licensee, the user of this document shall not acquire any license to the subject matter herein.

ZTE CORPORATION reserves the right to upgrade or make technical change to this product without further notice. Users may visit ZTE technical support website http://ensupport.zte.com.cn to inquire related information. The ultimate right to interpret this product resides in ZTE CORPORATION.

#### **Revision History**

| Revision. | Revision Date | Revision Reason |
|-----------|---------------|-----------------|
| R1.0      | 2012–11–26    | First Edition   |

Serial Number: SJ-20121126100147-001

Publishing Date: 2012-11-26 (R1.0)

# Contents

| Chapter 1 Safety Precautions                    | 1-1  |
|-------------------------------------------------|------|
| Chapter 2 Product Introduction                  | 2-1  |
| 2.1 Product Introduction                        | 2-1  |
| 2.2 Typical Application                         | 2-1  |
| 2.3 Indicators Status Description               | 2-2  |
| 2.4 Interface Description                       | 2-3  |
| Chapter 3 Product Installation                  | 3-1  |
| 3.1 Installation Requirements                   | 3-1  |
| 3.2 Hardware Installation                       | 3-1  |
| 3.3 Computer Configuration                      | 3-2  |
| 3.3.1 Checking Computer Configuration           | 3-2  |
| 3.3.2 Setting TCP/IP                            | 3-3  |
| Chapter 4 Configuration Preparation             | 4-1  |
| 4.1 Default Settings                            | 4-1  |
| 4.2 Requirements Before Configuration           | 4-1  |
| 4.3 Logging in to the System                    | 4-2  |
| Chapter 5 Device Status                         | 5-1  |
| 5.1 Checking Device Information                 | 5-1  |
| 5.2 Checking Information of Network Interfaces  | 5-1  |
| 5.2.1 Checking Ethernet Interface Information   | 5-1  |
| 5.2.2 Checking Network Connection Information   | 5-2  |
| 5.3 Checking WLAN Interface Information         | 5-3  |
| Chapter 6 Network Configuration                 | 6-1  |
| 6.1 Broadband Connection Configuration          | 6-1  |
| 6.1.1 Configuring Broadband Connection (Fit AP) | 6-1  |
| 6.1.2 Configuring Broadband Connection (Fat AP) | 6-3  |
| 6.2 WLAN Configuration                          | 6-4  |
| 6.2.1 Setting Basic Information                 | 6-4  |
| 6.2.2 Configuring SSID                          | 6-9  |
| 6.2.3 Setting Security Information              | 6-10 |
| 6.2.4 Setting Rate Limits                       | 6-16 |
| 6.2.5 Setting an Access Control List            | 6-17 |
| 6.2.6 Checking Associated Devices               | 6-18 |

Ι

|   | 6.2.7 Scanning an Access Point                                                                                                    | 6-18                                                                                                    |
|---|----------------------------------------------------------------------------------------------------|----------------------------------------------------------------------------------------------------|
|   | 6.2.8 Configuring WDS                                                                                                    | 6-19                                                                                                    |
|   | 6.2.9 Configuring STA WMM                                                                                                    | 6-20                                                                                                    |
|   | 6.2.10 Configuring AP WMM                                                                                                    | 6-21                                                                                                    |
|   | 6.2.11 Setting Channel Auto-Switch                                                                                                    | 6-22                                                                                                    |
|   | 6.2.12 Setting Wireless Mode                                                                                                    | 6-23                                                                                                    |
|   | 6.2.13 Setting Mesh Configuration                                                                                                    | 6-23                                                                                                    |
|   | 6.3 LAN Management                                                                                                    | 6-24                                                                                                    |
|   | 6.3.1 Managing Addresses                                                                                                    | 6-24                                                                                                    |
|   | 6.3.2 Managing DHCP Conditional Serving Pool                                                                                                    | 6-25                                                                                                    |
|   | 6.3.3 Managing an IPv6 Address                                                                                                    | 6-26                                                                                                    |
|   | 6.4 Routing Management                                                                                                    | 6-26                                                                                                    |
|   | 6.4.1 Configuring a Static Route(IPV4)                                                                                                    | .6-26                                                                                                    |
|   | 6.4.2 Configuring a Static Route(IPV6)                                                                                                    | 6-27                                                                                                    |
|   | 6.4.3 Setting a Dynamic Route                                                                                                    | 6-28                                                                                                    |
| С | hapter 7 Security Configuration                                                                                                    | . 7-1                                                                                                    |
|   | 7.1 Configuring a Firewall                                                                                                    | 7-1                                                                                                    |
|   | 7.2 Configuring IP Filter                                                                                                    | 7-2                                                                                                    |
|   | 7.3 Configuring MAC Filter                                                                                                    | 7-4                                                                                                    |
|   | 7.4 Viewing a Service List                                                                                                    | 75                                                                                                    |
|   |                                                                                                    | 7-5                                                                                                    |
|   | 7.5 Configuring the ALG Switch                                                                                                    | 7-5<br>7-5                                                                                                    |
| С | 7.5 Configuring the ALG Switch                                                                                                    | 7-5<br>7-5<br><b>. 8-1</b>                                                                                                    |
| С | 7.5 Configuring the ALG Switch<br>hapter 8 Application Configuration<br>8.1 Configuring UPnP                                                                                                    | 7-5<br>7-5<br><b>. 8-1</b><br>8-1                                                                                                    |
| С | 7.5 Configuring the ALG Switch<br>hapter 8 Application Configuration<br>8.1 Configuring UPnP<br>8.2 Setting a Device Name                                                                                                    | 7-5<br>7-5<br>8-1<br>8-1<br>8-2                                                                                                    |
| С | 7.5 Configuring the ALG Switch<br><b>hapter 8 Application Configuration</b><br>8.1 Configuring UPnP<br>8.2 Setting a Device Name<br>8.3 QoS Configuration                                                                                                    | 7-5<br>7-5<br>8-1<br>8-1<br>8-2<br>8-3                                                                                                    |
| С | <ul> <li>7.5 Configuring the ALG Switch</li></ul>                                                                                                    | 7-5<br>7-5<br>8-1<br>8-1<br>8-2<br>8-3<br>8-3                                                                                                    |
| С | <ul> <li>7.5 Configuring the ALG Switch</li> <li>chapter 8 Application Configuration</li></ul>                                                                                                    | 7-5<br>7-5<br>8-1<br>8-1<br>8-2<br>8-3<br>8-3<br>8-4                                                                                                    |
| С | <ul> <li>7.5 Configuring the ALG Switch</li> <li>hapter 8 Application Configuration</li> <li>8.1 Configuring UPnP</li> <li>8.2 Setting a Device Name</li> <li>8.3 QoS Configuration</li> <li>8.3.1 Configuring QoS Basic Parameters</li> <li>8.3.2 Configuring a Classification Rule</li> <li>8.3.3 Configuring Congestion Management</li> </ul>                                                                                                    | 7-5<br>7-5<br>8-1<br>8-2<br>8-3<br>8-3<br>8-4<br>8-6                                                                                                    |
| С | <ul> <li>7.5 Configuring the ALG Switch</li> <li><b>Chapter 8 Application Configuration</b></li> <li>8.1 Configuring UPnP</li> <li>8.2 Setting a Device Name</li> <li>8.3 QoS Configuration</li> <li>8.3.1 Configuring QoS Basic Parameters</li> <li>8.3.2 Configuring a Classification Rule</li> <li>8.3.3 Configuring Congestion Management</li> <li>8.4 Configuring SNTP</li> </ul>                                                                                                    | 7-5<br>7-5<br>8-1<br>8-1<br>8-2<br>8-3<br>8-3<br>8-3<br>8-4<br>8-6<br>8-7                                                                                     |
| С | <ul> <li>7.5 Configuring the ALG Switch</li> <li><b>Chapter 8 Application Configuration</b></li> <li>8.1 Configuring UPnP</li> <li>8.2 Setting a Device Name</li> <li>8.3 QoS Configuration</li> <li>8.3.1 Configuring QoS Basic Parameters</li> <li>8.3.2 Configuring a Classification Rule</li> <li>8.3.3 Configuring Congestion Management</li> <li>8.4 Configuring SNTP</li> <li>8.5 IGMP Configuration</li> </ul>                                                                                                    | 7-5<br>7-5<br>8-1<br>8-1<br>8-2<br>8-3<br>8-3<br>8-3<br>8-4<br>8-6<br>8-7<br>8-8                                                                              |
| С | <ul> <li>7.5 Configuring the ALG Switch</li></ul>                                                                                                    | 7-5<br>7-5<br>8-1<br>8-2<br>8-3<br>8-3<br>8-3<br>8-4<br>8-6<br>8-7<br>8-8<br>8-8                                                                              |
| С | <ul> <li>7.5 Configuring the ALG Switch</li> <li><b>hapter 8 Application Configuration</b></li> <li>8.1 Configuring UPnP</li> <li>8.2 Setting a Device Name</li> <li>8.3 QoS Configuration</li> <li>8.3.1 Configuring QoS Basic Parameters</li> <li>8.3.2 Configuring a Classification Rule</li> <li>8.3.3 Configuring Congestion Management</li> <li>8.4 Configuring SNTP</li> <li>8.5 IGMP Configuration</li> <li>8.5.1 Setting IGMP Proxy</li> <li>8.5.2 Configuring IGMP Snooping</li> </ul>                                                                             | 7-5<br>. <b>8-1</b><br>8-1<br>8-2<br>8-3<br>8-3<br>8-3<br>8-4<br>8-6<br>8-7<br>8-8<br>8-8<br>8-8                                                              |
| С | <ul> <li>7.5 Configuring the ALG Switch</li> <li><b>hapter 8 Application Configuration</b></li> <li>8.1 Configuring UPnP</li> <li>8.2 Setting a Device Name</li> <li>8.3 QoS Configuration</li> <li>8.3.1 Configuring QoS Basic Parameters</li> <li>8.3.2 Configuring a Classification Rule</li> <li>8.3.3 Configuring Congestion Management</li> <li>8.4 Configuring SNTP</li> <li>8.5 IGMP Configuration</li> <li>8.5.1 Setting IGMP Proxy</li> <li>8.5.2 Configuring IGMP Snooping</li> <li>8.6 Configuring MLD Listening</li> </ul>                                      | 7-5<br>. <b>8-1</b><br>8-1<br>8-2<br>8-3<br>8-3<br>8-3<br>8-3<br>8-4<br>8-6<br>8-7<br>8-8<br>8-8<br>8-8<br>8-8<br>8-9                                         |
| С | <ul> <li>7.5 Configuring the ALG Switch</li> <li><b>hapter 8 Application Configuration</b></li> <li>8.1 Configuring UPnP</li> <li>8.2 Setting a Device Name</li> <li>8.3 QoS Configuration</li> <li>8.3.1 Configuring QoS Basic Parameters</li> <li>8.3.2 Configuring a Classification Rule</li> <li>8.3.3 Configuring Congestion Management</li> <li>8.4 Configuring SNTP</li> <li>8.5 IGMP Configuration</li> <li>8.5.1 Setting IGMP Proxy</li> <li>8.5.2 Configuring IGMP Snooping</li> <li>8.6 Configuring MLD Listening</li> <li>8.7 LED Control</li> </ul>             | 7-5<br>7-5<br>8-1<br>8-1<br>8-2<br>8-3<br>8-3<br>8-3<br>8-3<br>8-8<br>8-8<br>8-8<br>8-8<br>8-9<br>8-9<br>8-9                                                  |
| с | <ul> <li>7.5 Configuring the ALG Switch</li> <li>8.1 Configuring UPnP</li> <li>8.2 Setting a Device Name</li> <li>8.3 QoS Configuration</li> <li>8.3.1 Configuring QoS Basic Parameters</li> <li>8.3.2 Configuring a Classification Rule</li> <li>8.3.3 Configuring Congestion Management</li> <li>8.4 Configuring SNTP</li> <li>8.5 IGMP Configuration</li> <li>8.5.1 Setting IGMP Proxy</li> <li>8.5.2 Configuring IGMP Snooping</li> <li>8.6 Configuring MLD Listening</li> <li>8.7 LED Control</li> </ul>                                                                | 7-5<br>7-5<br>8-1<br>8-1<br>8-2<br>8-3<br>8-3<br>8-3<br>8-3<br>8-8<br>8-8<br>8-8<br>8-8<br>8-8<br>8-9<br>8-9<br>8-9<br>8-9<br>8-9<br>8-9                      |
| С | <ul> <li>7.5 Configuring the ALG Switch</li> <li>7.5 Configuring UPnP</li> <li>8.1 Configuring UPnP</li> <li>8.2 Setting a Device Name</li> <li>8.3 QoS Configuration</li> <li>8.3.1 Configuring QoS Basic Parameters</li> <li>8.3.2 Configuring a Classification Rule</li> <li>8.3.3 Configuring Congestion Management</li> <li>8.4 Configuring SNTP</li> <li>8.5 IGMP Configuration</li> <li>8.5.1 Setting IGMP Proxy</li> <li>8.5.2 Configuring IGMP Snooping</li> <li>8.6 Configuring MLD Listening</li> <li>8.7 LED Control</li> <li>9.1 Managing SNMPv1/v2c</li> </ul> | 7-5<br>7-5<br>8-1<br>8-1<br>8-2<br>8-3<br>8-3<br>8-3<br>8-3<br>8-8<br>8-8<br>8-8<br>8-8<br>8-8<br>8-8<br>8-9<br>8-9<br>8-9<br>8-9<br>9-1                      |
| С | <ul> <li>7.5 Configuring the ALG Switch</li></ul>                                                                                                    | 7-5<br>7-5<br>8-1<br>8-1<br>8-2<br>8-3<br>8-3<br>8-3<br>8-3<br>8-8<br>8-8<br>8-8<br>8-8<br>8-8<br>8-9<br>8-9<br>8-9<br>8-9<br>8-9<br>8-9<br>8-9<br>9-1<br>9-2 |

| 9.2.1 Managing SNMPv3 Users                 |      |
|---------------------------------------------|------|
| 9.2.2 Managing SNMPv1/v2c Users             |      |
| 9.3 SNMPv3 Access Control Management (VACM) |      |
| 9.3.1 Managing Context                      |      |
| 9.3.2 Managing Security Groups              |      |
| 9.3.3 Managing View Subtree                 |      |
| 9.3.4 Managing Access Table                 |      |
| 9.4 User Management                         |      |
| 9.4.1 Managing Users                        |      |
| 9.4.2 Setting Automatic Logout              |      |
| 9.5 Device Management                       |      |
| 9.5.1 Setting System Management             |      |
| 9.5.2 Setting Version Upgrade               |      |
| 9.5.3 Managing User Configuration           |      |
| 9.5.4 Managing the Default Configuration    |      |
| 9.6 Configuring Log Management              | 9-10 |
| 9.7 Access Point Management                 | 9-11 |
| 9.7.1 Setting an AP Mode                    | 9-11 |
| 9.7.2 Setting an Access Point Name          | 9-12 |
| 9.8 Diagnosis and Maintenance               | 9-12 |
| 9.8.1 Performing Ping Diagnosis             | 9-12 |
| 9.8.2 Configuring Trace Route Diagnosis     | 9-13 |
| Appendix A Troubleshooting                  | A-1  |
| Appendix B Technical Specifications         | B-1  |
| Appendix C Computer WLAN Configuration      | C-1  |
| Appendix D CE and FCC Compliance Statement  | D-1  |
| Glossary                                    | I    |

IV

# Chapter 1 Safety Precautions

#### Installation

- Use the power adapter provided. If you use other power adapters, the device may be damaged or fails to operate properly.
- Make sure that the electric load of a power socket or a power cable meets the requirements. Overloading of power sockets or broken power cables may cause an electric shock or a fire. Check the cables periodically. Replace the damaged cables immediately.
- Appropriate space for heat dissipation is required to prevent the device from overheating. Avoid covering any heat dissipation hole to prevent the device from overheating.
- Keep the device from heat sources and high temperature. Do not expose the device to sunshine.
- Do not expose the device to any moisture environment.
- Do not place the device on an unstable desktop.

#### Usage

- When this device is not in use or needs to be cleaned, switch off the power and disconnect the power cables. Note that the surface temperature of the power adapter may be quite high.
- After power off the device, wait at least 15 seconds between this power-off and next power-on.
- When this device is not in use for a period of time, disconnect power cables so as to ensure that this device will not be damaged by current or voltage increase due to lightning.

#### Service

Do not disassemble the device, otherwise you will lose your warranty. Contact your service provider when one of the following problems occurs:

- The power cable or power socket is damaged.
- There is liquid entering the device.
- The device is wet because of rain or other liquid.
- The device fails to run normally although you have followed the instruction.
- The device is fallen off or is damaged by mishandling.
- The running indicators on this device are abnormal.

This page intentionally left blank.

# Chapter 2 Product Introduction

#### **Table of Contents**

| Product Introduction          | 2-1 |
|-------------------------------|-----|
| Typical Application           | 2-1 |
| Indicators Status Description | 2-2 |
| Interface Description         | 2-3 |

## **2.1 Product Introduction**

The ZXV10 W812N V2 broadband wireless access point operates at the 2.4 GHz (supported frequency range is from 2412 MHz to 2472 MHz) and 5.8 GHz (supported frequency range is from 5150 MHz to 5250 MHz, from 5250 MHz to 5350 MHz, from 5470 MHz to 5725 MHz, and from 5725 MHz to 5850 MHz) frequency band which is configurable according to frequency requirements of different countries, meeting the standards of IEEE 802.11a, 802.11b, 802.11g and 802.11n. With orthogonal frequency multiplex division (OFDM) technology, the device can provide a maximum data transmission rate of 300 Mbps. The product has advanced features such as high transmission rate, high receiving sensitivity, long-distance transmission, which provides an effective solution for basic telecommunication carriers, ISPs and industry enterprises. Furthermore, the ZXV10 W812N V2 product supports the function of multiple security encryption mechanisms and authorization management, which provides a highly secure system for WLAN. In addition, it also supports powering a device through the PoE mode.

## **2.2 Typical Application**

- The small and medium-sized enterprises can realize wireless coverage to meet mobile office requirements.
- Access the company network remotely.

Receiving and sending e-mails, files transmission, terminal simulation and others. Support various wireless network connection modes such as point-to-point connection, single access point connection, multiple access point connection and roaming. The product can be applied to various application environment flexibly such as the connection between an intranet and different networks.

• The environment in which establishing a connection with network cables is difficult.

The place where cabling is difficult such as an old building and an asbestos building structure.

• Mobile office system.

Retailers, manufacturers and the working site needs to be changed frequently.

It is necessary to establish a LAN temporarily for a special project.

The place that needs to establish a LAN temporarily such as commercial exhibitions, exhibition halls and construction sites; situations when the space needs to be expanded during the working peak hours such as retailers, airports and airlines; The condition when the financial approver needs to establish a client work group.

• Mobile workers access the database.

Doctors, nurses and retailers need to implement information sharing by mobile access to the database.

Home office users.

The device is suitable for home office users needing a small computer network with easy and quick installation.

## 2.3 Indicators Status Description

The indicators on the ZXV10 W812N V2 are described in the following table.

| Indicator    | Status           | Description                                                                                            |
|--------------|------------------|----------------------------------------------------------------------------------------------------|
|              | Flashing slowly  | The device is operating properly or upgraded.                                                          |
| Status       | Flashing quickly | The software is being started.                                                                         |
|              | Off              | The device self-test fails.                                                                            |
|              | On               | The AP has been registered in AC.                                                                      |
| Power On Off |                  | The device is powered on.                                                                              |
|              |                  | The device is powered off or a fault occurs to the device.                                             |
|              | On               | The device normally enables the function through which WLAN can transmit data at 2.4 G frequency band. |
| RF1 (2.4     | Flashing         | The WLAN at 2.4 G frequency band is transmitting data.                                                 |
| GHZ)         | Off              | The WLAN transmission function at 2.4 GHz frequency band is disabled or fails to be enabled.           |
|              | On               | The device normally enables the function through which WLAN can transmit data at 5.8 G frequency band. |
| RF2 (5.8     | Flashing         | The WLAN at 5.8 G frequency band is transmitting data.                                                 |
| GHz)         | Off              | The WLAN transmission function at 5.8 GHz frequency band is disabled or fails to be enabled.           |
|              | On               | The Ethernet port is properly connected.                                                               |
| Eth          | Flashing         | Data is being transmitted through the Ethernet port.                                                   |
|              | Off              | The Ethernet port is disabled or faulty.                                                               |

2-2

## **2.4 Interface Description**

The following table shows the description of various interfaces and buttons on the ZXV10 W812N V2.

| Name    | Description                                                                                                    |
|---------|----------------------------------------------------------------------------------------------------|
| DC 12 V | The power interface is to connect to the associated power adapter.                                                                                                    |
| WAN/PoE | The Ethernet interface to connect the Network Interface Card (NIC) on a PC or other network devices through the RJ-45 network cable.                                       |
| Reset   | During the switch-on period, press and hold this button for more than 5 seconds to reset the current settings to the default ones. Then the system restarts automatically. |

This page intentionally left blank.

# Chapter 3 Product Installation

#### **Table of Contents**

| Installation Requirements | 3-1 |
|---------------------------|-----|
| Hardware Installation     | 3-1 |
| Computer Configuration    | 3-2 |

## **3.1 Installation Requirements**

Before you begin to install the device, make sure the following conditions are met:

- A computer with the 10/100/1000 M Base-TX adaptive Ethernet NIC.
- The IP addresses of the Ethernet NIC and the device are in the same network segment (the default IP address of this device is 192.168.0.228), for example 192.168.0.1.
- An Internet Explorer 6.0 or a later version is recommended. Disable the proxy server setting of the Internet Explorer.
- Two network cables used to connect a device to a computer.

## 3.2 Hardware Installation

• The external power adapter can be a power supply through standard configuration, as shown in the following figure.

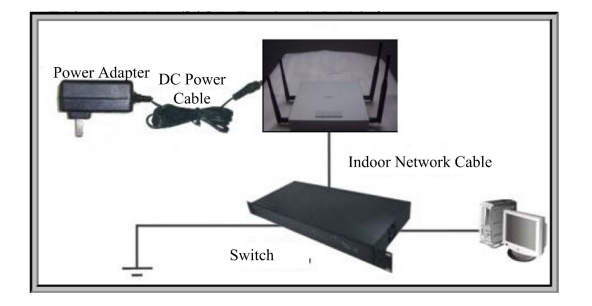

• When a switch does not support PoE power supply, the device can be powered by the 48 V Ethernet remote power supply through the PoE module of standard configuration, as shown in the following figure.

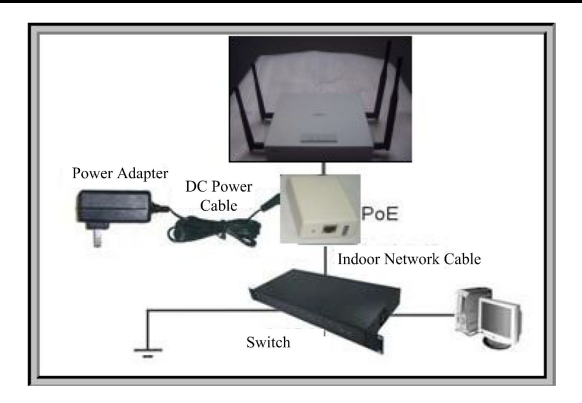

• The device can be powered directly through the switch supporting the standard PoE power supply, as shown in the following figure.

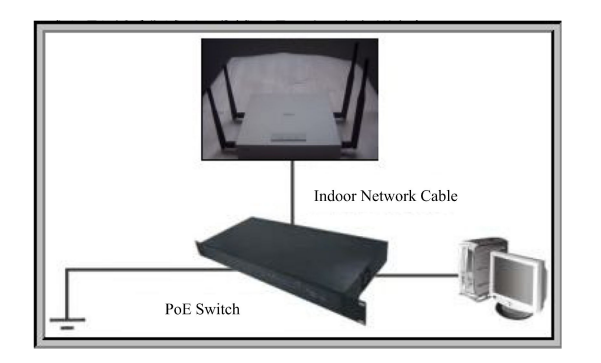

The wall mounting installation description of ZXV10 W812N V2 in the actual environment is described as follows.

- 1. Place the positioning cardboard on the wall required to be mounted with a device.
- 2. Hammer nails on the round holes of the positioning cardboard (It is recommend to use expansion screws in the accessories).
- 3. Remove the positioning cardboard and then place the device.

## **3.3 Computer Configuration**

### **3.3.1 Checking Computer Configuration**

#### Context

Disable the proxy service. Close the VPN software on the current computer and disable any running firewall or security software. This section provides an example of Microsoft Internet Explorer.

#### Steps

1. In a browser window, select **Tools > Internet Options** to open the **Internet Options** window.

- 2. In the Internet Options window, click the Connections tab and then click LAN Settings.
- 3. In the pop-up window, clear **Use a proxy server for your LAN** check box and then click **OK**.
  - End of Steps -

### 3.3.2 Setting TCP/IP

#### Context

This section takes the Windows XP operating system as an example to introduce TCP/IP configuration.

#### Steps

- 1. In Windows task bar, select **Start > Control Panel**.
- 2. In Control Panel, double-click Network Connections.
- 3. In the **Network Connection** window, right-click **Local Area Connection** and then select **Properties**. The **Local Connection Properties** dialog box appears.
- 4. Select Internet Protocol (TCP/IP) and then click Properties. The Internet Protocol (TCP/IP) Properties dialog box appears.
- 5. In the Internet Protocol (TCP/IP) Properties dialog box, select Use the following IP address and then specify the IP address of the local computer and the IP address of the ZXV10 W812N V2 in the same network segment, that is, 192.168.0.x (in which, x is a decimal integer between 1 and 227 or between 229 and 254).
- 6. Click **OK** to save the configuration.
  - End of Steps –

This page intentionally left blank.

# Chapter 4 Configuration Preparation

#### **Table of Contents**

| Default Settings                  | 4-1 |
|-----------------------------------|-----|
| Requirements Before Configuration | 4-1 |
| Logging in to the System          | 4-2 |

## 4.1 Default Settings

| ltem                                             | Default Setting                                                                                                    |
|--------------------------------------------------|----------------------------------------------------------------------------------------------------|
| IP address/Subnet Mask of the Ethernet interface | The IP address is 192.168.0.228. The subnet mask is 255.255.255.0.                                                                           |
| User name/Password                               | The initial user name/password of an ordinary user is username/username. The initial user name/password of the administrator is admin/admin. |
| Access point mode                                | Fit AP mode                                                                                                    |
| Access point name                                | APxxxxxxxxxx, where xxxxxxxx represents the device MAC address.                                                                              |
| Country/Region                                   | Uses the default value.                                                                                                    |
| AC Discovery Mode                                | DHCP                                                                                                    |
| WAN Mode                                         | DHCP                                                                                                    |

The default settings of the ZXV10 W812N V2 are described as follows.

## 4.2 Requirements Before Configuration

Before configuration, check and confirm the following items:

- An Ethernet cable (either cross-over or straight-through) is used to connect a computer to any Ethernet interface of the W812N device. Make sure that the corresponding LAN interface indicator is solid on or flashing. If wireless connection is adopted, make sure that WLAN configuration is working normally and the corresponding WLAN interface indicator is on or flashing.
- The Internet Protocol (TCP/IP) Properties attribute on this computer has been set correctly.
- It is required to disable the proxy server setting of the Web browser (Internet Explorer).

• Ask the service provider for necessary configuration data. Consult the service provider for the specific information.

## 4.3 Logging in to the System

#### Context

The ZXV10 W812N V2 provides the configuration function based on a WEB page. Perform the configuration and management for the ZXV10 W812N V2 through the WEB browser.

The default language of ZXV10 W812N V2 Web pages is English.

#### Steps

Open Internet Explorer, and type http://192.168.0.228 (the default IP address of ZXV10 W812N V2 Ethernet interface) in the address bar and then press Enter to open the Login page as shown below.

| NOTE |       |
|------|-------|
|      | Note: |

Type the desired IP address and then press **Enter**. A dialog box appears indicating Internet Explorer will access to an unsafe network. Then, click **Yes** to open the **Login** page.

| Please login to continue | ⇔中文   |
|--------------------------|-------|
| Username                 |       |
| Password                 | Login |

2. Type a valid user name and password, and then click **Login** to open the WEB configuration page of the ZXV10 W812N V2 device.

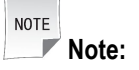

The initial user name/password of an ordinary user is user/user. This user only has the authority to view the related **Status** information of this device. The initial user name/password of the administrator is admin/admin. This user has the authority to configure and manage the device through the WEB browser.

 Click Logout at the upper-right corner of the current WEB page and then the system will log out and return to the Login page.

- Click **2**<sub>Help</sub> to view the related help information on the current page.
- Click the **Help** tab to open the **Help** page to view the related help information.

- End of Steps -

This page intentionally left blank.

# Chapter 5 Device Status

#### **Table of Contents**

| Checking Device Information                | .5-1 |
|--------------------------------------------|------|
| Checking Information of Network Interfaces | .5-1 |
| Checking WLAN Interface Information        | .5-3 |

## **5.1 Checking Device Information**

#### Steps

1. Click the **Status** tab and then select **Device Information** in the left pane. The **Device Information** page is displayed.

| Model               | ZXV10 W812N V2  |
|---------------------|-----------------|
| Serial Number       | ZTENW35B6C00002 |
| batch number        | 07dcoS20020406  |
| Hardware Version    | V3.0            |
| Software Version    | V2.0            |
| Boot Loader Version | V2.0            |
| AP Name             | AP384608C4DBD5  |

- 2. On the **Device Information** page, view the information such as **Model**, **Serial Number**, **batch number**, **Hardware Version**, **Software Version**, **Boot Loader Version**, and **AP Name**.
  - End of Steps -

## **5.2 Checking Information of Network Interfaces**

### 5.2.1 Checking Ethernet Interface Information

#### Steps

 Click the Status tab and then select Network Interface > Ethernet in the left pane. The Ethernet page is displayed.

| Ethernet Port                   | WAN               |
|---------------------------------|-------------------|
| MAC Address                     | d0:15:4a:f4:66:02 |
| Status                          | Up                |
| Mode                            | 1000M/FULL DUPLEX |
| Packets Received/Bytes Received | 27539/2325288     |
| Packets Sent/Bytes Sent         | 25161/14478362    |

2. On the Ethernet page, check the Ethernet interface information such as Ethernet Port, MAC Address, Status, Mode, and Packets Sent/Bytes Sent.

NOTE Note:

Click **Refresh** on this page to refresh the related information of the current device.

- End of Steps -

### **5.2.2 Checking Network Connection Information**

#### Steps

1. Click the **Status** tab and then select **Network Interface > WAN Connection**. The **WAN Connection** page is displayed.

| DHCP                 | WAN                         |
|----------------------|-----------------------------|
| WAN MAC              | d0:15:4a:f4:66:02           |
| NAT                  | Disabled                    |
| IP                   | 12.10.10.6/255.255.255.0    |
| DNS                  | 12.10.10.66/0.0.0.0/0.0.0.0 |
| Gateway              | 12.10.10.1                  |
| Connection Status    | Connected                   |
| Remaining Lease Time | 351 sec                     |

2. On the **WAN Connection** page, check the established connection information such as DHCP, WAN MAC, NAT, IP, DNS, **Gateway**, **Connection Status**, and **Remaining Lease Time**.

NOTE Note:

Click **Refresh** on this page to refresh the related information of the current device.

- End of Steps -

## **5.3 Checking WLAN Interface Information**

#### Steps

1. Click the **Status** tab and then select **User Interface > WLAN**. The **WLAN** page is displayed.

| Enable Wireless RF1             | Enabled           |
|---------------------------------|-------------------|
| Channel                         | 1                 |
|                                 |                   |
| WDS Mode                        | Disabled          |
|                                 |                   |
| SSID1 Enable                    | Enabled           |
| SSID1 Name                      | wireless          |
| Authentication Type             | Open System       |
| Encryption Type                 | None              |
| MAC Address                     | 4c:ac:0a:26:ab:4a |
| Packets Received/Bytes Received | 0/0               |
| Packets Sent/Bytes Sent         | 0/0               |
| Error Packets Received          | 0                 |
| Error Packets Sent              | 0                 |
| Discarded Receiving Packets     | 0                 |
| Discarded Sending Packets       | 5109              |

2. On the WLAN page, check the WLAN interface information such as Enable Wireless RF1, Channel, WDS Mode, SSID1 Enabe, SSID1 Name, Authentication Type, En cryption Type, MAC Address, Packets Received/Bytes Received, Packets Sent /Bytes Sent, Error Packets Received, Error Packets Sent, Discarded Receiving Packets, and Discarded Sending Packets.

NOTE Note:

Click Refresh on this page to refresh the related information of the current device.

- End of Steps -

# Chapter 6 Network Configuration

#### **Table of Contents**

| Broadband Connection Configuration | 6-1  |
|------------------------------------|------|
| WLAN Configuration                 | 6-4  |
| LAN Management                     | 6-24 |
| Routing Management                 | 6-26 |

## 6.1 Broadband Connection Configuration

### 6.1.1 Configuring Broadband Connection (Fit AP)

#### Context

For ZXV10 W812N V2, there are two working modes of wireless access point: fat AP mode and fit AP mode. The default system working mode is the fit AP mode.

If it is required to change the access point mode of ZXV10 W812N V2, refer to **Setting an AP Mode**.

NOTE Note:

After the access point mode is switched, the device restarts.

#### Steps

 Click the Network tab and then select WAN > WAN Connection. The following page is displayed. Δ

The device will be automatically rebooted after the settings in this page is submitted.

| IP Version               | IPv4        | *         |
|--------------------------|-------------|-----------|
| AC Discovery Mode        | DHCP 💌      |           |
| АС Туре                  | Adapter 🛛 💌 |           |
| AC Name                  |             | ]         |
| Enable CAPWAP Encryption |             |           |
| WAN Type                 | DHCP 💌      |           |
| Enable Verify AC         |             |           |
| Enable VLAN              |             |           |
| VLAN ID                  |             | ]         |
| 802.1p                   | 0 🖌         |           |
| Enable DSCP              |             |           |
| DSCP                     |             | ]         |
| MTU                      | 1448        | ]         |
| ARP BaseReach Time       | 600         | (20~1200) |
| ARP Retrans Time         | 1           | (1~3)     |
| ARP DelayProbe Time      | 15          | (1~60)    |

2. Configure the parameters according to the parameter description in the table below.

| Parameter                | Description                                                                                                    |
|--------------------------|----------------------------------------------------------------------------------------------------|
| IP Version               | Supported protocol versions include IPv4, IPv6 and IPv4/v6. The default setting is IPv4.                                                                                                    |
| AC Discovery Mode        | Include DHCP, Static, DNS and Broadcast. The default setting is DHCP.                                                                                                    |
| АР Туре                  | Adapter                                                                                                    |
| AC Name                  | Configurable when <b>AC Discovery Mode</b> is <b>DNS</b> .                                                                                                    |
| Enable CAPWAP Encryption | Enable/Disable CAPWAP encryption.                                                                                                    |
| WAN Type                 | If <b>IP Version</b> is <b>IPv4</b> , the supported modes include<br>DHCP, Static and PPPoE.<br>If <b>IP Version</b> is <b>IPv6</b> or <b>IPv4/v6</b> , the supported modes<br>include DHCP and PPPoE. The default mode is DHCP,<br>the WAN mode is set as DHCP. |
| Enable Verify AC         | Enable/Disable AC verification function when <b>WAN Type</b> is <b>DHCP</b> .                                                                                                    |
| Enable VLAN              | Enable/Disable the VLAN configuration function. VLAN ID and 802.1p are used to set the VLAN and priority for the selected device.                                                                                                    |
| VLAN ID                  | VLAN ID of the WAN interface data packet. The value range is 0 to 4094.                                                                                                    |

| <b>ZTE</b> ¢ | 兴 |
|--------------|---|
|--------------|---|

| Parameter           | Description                                                                                                    |
|---------------------|----------------------------------------------------------------------------------------------------|
| 802.1p              | Specify the processing priority. It only applies to multiple<br>WAN connections, the range is 0 to 7. The default value<br>is 0, which means no priority. A bigger value indicates<br>a higher priority. |
| Enable DSCP         | Enable/Disable the Differential Services Code Point (DSCP) function of data flow.                                                                                                    |
| DSCP                | Specify the DSCP value. The value range is 0 to 63.                                                                                                    |
| МТО                 | Specify the Maximum Transmission Unit (MTU) value.<br>The default value is 1448.                                                                                                    |
| ARP BaseReach Time  | Specify ARP basic reachable time                                                                                                    |
| ARP Retrans Time    | Specify ARP retransmission time                                                                                                    |
| ARP DelayProbe Time | Specify ARP probe time delay                                                                                                    |

#### 3. Click Submit.

NOTE Note:

The configuration modification on this page only takes effect after the device restarts.

- End of Steps -

### 6.1.2 Configuring Broadband Connection (Fat AP)

#### Prerequisite

The access point mode of the device is Fat.

#### Steps

1. Click the **Network** tab and then select **WAN > WAN Connection** in the left pane. The following page is displayed.

| <u> </u> |  |
|----------|--|
|          |  |
|          |  |
|          |  |
|          |  |

The device will be automatically rebooted after the settings in this page is submitted.

| IP Version          | IPv4     | *         |
|---------------------|----------|-----------|
| Working Mode        | Bridge 💌 |           |
| WAN Type            | рнср 💌   |           |
| Enable VLAN         |          |           |
| VLAN ID             |          | ]         |
| 802.1p              | 0 💌      |           |
| Enable DSCP         |          |           |
| DSCP                |          | ]         |
| MTU                 | 1400     | ]         |
| ARP BaseReach Time  | 600      | (20~1200) |
| ARP Retrans Time    | 1        | (1~3)     |
| ARP DelayProbe Time | 15       | (1~60)    |

- 2. Configure the parameters. For detailed information, refer to **Configuring Broadband Connection (Fit AP)**.
  - Working mode: supports bridge mode and route mode. By default, it is the bridge mode.
  - WAN mode: When IP Version is IPv4, DHCP, Static and PPPoE are all supported while when IP Version is IPv6 or IPv4/v6, DHCP and PPPoE are supported. By default, it is DHCP.
- 3. Click Submit .

| NOTE |       |
|------|-------|
|      | Note: |

The configuration modification on this page only takes effect after the device restarts.

- End of Steps -

## **6.2 WLAN Configuration**

### 6.2.1 Setting Basic Information

#### Context

The system provides two wireless NICs. Users can configure these two wireless NICs respectively.

- NIC1: 2.4 GHz frequency band, supports 802.11b、802.11g、802.11n.
- NIC2: 5 GHz frequency band, supports 802.11a, 802.11n.

#### Steps

1. Select **Network > WLAN > Basic**. The following page is displayed.

| Network Card               | Network Card1 💌                                                                                                    |   |
|----------------------------|----------------------------------------------------------------------------------------------------|---|
| Enable Wireless RF         |                                                                                                    |   |
| Enable Isolation           |                                                                                                    |   |
| Mode                       | Mixed(802.11b+802.11g+802.11n)                                                                                                    | * |
| Country/Region             | China                                                                                                    |   |
| Band                       | 2.4G                                                                                                    |   |
| Band Width                 | 20MHz                                                                                                    |   |
| MIMO                       | 2*2                                                                                                    |   |
| 11N Rate                   | Auto                                                                                                    |   |
| Support Rate               | 1Mbps         2Mbps         5.5Mbps           11Mbps         6Mbps         9Mbps           12Mbps         V18Mbps         V24Mbps           V36Mbps         V48Mbps         V54Mbps                                                                                                    |   |
| Channel                    | Auto 💌                                                                                                    |   |
| Only Select Channel 1/6/11 | <ul> <li>Image: A start of the start of the start of</li></ul> |   |
| Total Maximum Clients      | 128 (1 ~ 512)                                                                                                    |   |
| SGI Enable                 |                                                                                                    |   |
| A-MPDU Enable              |                                                                                                    |   |
| Beacon Interval            | 100 ms                                                                                                    |   |
| Power Type                 | config by percent                                                                                                    | * |
| Transmitting Power         | 100%                                                                                                    |   |
| QoS Type                   | WMM 💌                                                                                                    |   |
| RTS Threshold              | 2347                                                                                                    |   |
| DTIM Interval              | 1                                                                                                    |   |
| WIDS Mode                  | Access                                                                                                    |   |
| WIDS Scan Period           | 120                                                                                                    |   |
| WIDS Scan Mode             | Current Channel 💌                                                                                                    |   |
| Protection Mode            | None                                                                                                    |   |
| Application Scenarios      | User configuratio 💌                                                                                                    |   |
| 5G Access First            |                                                                                                    |   |

- 2. Configure the parameters.
  - When **Network Card1** is selected, the WEB page is as shown above. Refer to the parameter descriptions in the table below to configure parameters.

| Parameter          | Description                                                                                                    |
|--------------------|----------------------------------------------------------------------------------------------------|
| Network Card       | Use Network Card1.                                                                                                    |
| Enable Wireless RF | Enable/Disable the WLAN RF function.                                                                                                    |
| Enable Isolation   | Enable/Disable the SSID isolation function. It is disabled by default.                                                                                                    |
| Mode               | The supported modes include IEEE 802.11b Only, IEEE 802.11g Only, IEEE 802.11n Only, Mixed(802.11b+802.11g) and Mixed(802.11b+802.11g+802.11n). The default is is Mixed(802.11b+802.11g). |
| Country/Region     | Specify a country or region. The default is China.                                                                                                    |

| Parameter                     | Description                                                                                                    |
|-------------------------------|----------------------------------------------------------------------------------------------------|
| Band                          | If <b>Network Card</b> is <b>Network Card1</b> , the frequency band is 2.4 G.                                                                                                    |
| MIMO                          | The options are 1*1, 1*2, 2*1 and 2*2. The default is 2*2.                                                                                                    |
| 11N Rate                      | Specify the wireless transmission rate. The default is Auto.                                                                                                    |
| Channel                       | Specify a channel according to the country code. The available options are Auto or 1–13. The default channel is set as Auto. The wireless channel used for the communication between the wireless access point and wireless station is determined by the local administration. All stations communicating with ZXV10 W812N V2 must use the same channel. |
| Only Select Channel<br>1/6/11 | Determine whether to select only channel 1/6/11 or select all channels.                                                                                                    |
| Total Maximum Clients         | Specify the maximum number of users that are allowed to access. The range is from 1 to 512. The default is 128.                                                                                                    |
| SGI Enable                    | Enable/Disable the SGI function.                                                                                                    |
| A-MPDU Enable                 | Enable/Disable the A-MPDU function.                                                                                                    |
| Beacon Interval               | It is 100 ms by default.                                                                                                    |
| Power Type                    | Support configuration by percent, configuration by actual power value (unit: dBm), and configuration by actual power value (unit: mW).                                                                                                    |
| Transmitting Power            | The available options are Auto, 100 %, 90 %, 80 %, 70 %, 60 %, 50 %, 40 %, 30 %, 20 %, 12.5 % or 10 %. The default value is 100 %. The power level is the ratio of the output power to the maximum power. A greater power indicates a longer transmitting distance.                                                                                      |
| QoS Type                      | The available options are Disabled, WMM and SSID. The default option is WMM.                                                                                                    |
| RTS Threshold                 | Upper limit of sending requests                                                                                                    |
| DTIM Interval                 | DTIM interval                                                                                                    |
| Fragment Threshold            | The size of the wireless fragment used to specify the size of a data packet. The data packet will be divided into fragments if the size of a data packet is greater than the fragment threshold. The data packet will be divided and transmitted in a small size.                                                                                        |
| WIDS Mode                     | The supported modes include Access, Monitor and Mixed. The default option is Access.                                                                                                    |
| WIDS Scan Period              | Specify the scan period of WIDS. The default value is 120 ms.                                                                                                    |
| WIDS Scan Mode                | The options are current channel and all channels.                                                                                                    |

#### 6-6

| Parameter       | Description                                  |
|-----------------|----------------------------------------------|
| Protection Mode | Support None, CTS Only, and RTS/CTS.         |
| 5G Access First | Enable/Disable the 5G access first function. |

• When **Network Card2** is selected, the WEB page is as shown in the following figure. Configure the parameters. Refer to the following table.

| If AP allows as<br>make sure SSI<br>mode configure | sociations fr<br>D security w<br>ed.                         | om the IEEE<br>ithout TKIP o | 802.11n mo<br>r WEP Encry | de STAs, please<br>ption Algorithm |
|----------------------------------------------------|--------------------------------------------------------------|------------------------------|---------------------------|------------------------------------|
| Network Card                                       | Network C                                                    | ard2 💌                       |                           |                                    |
| Enable Wireless RF                                 | ~                                                            |                              |                           |                                    |
| Enable Isolation                                   |                                                              |                              |                           |                                    |
| Mode                                               | Mixed(802                                                    | .11a+802.11                  | n)                        | *                                  |
| Country/Region                                     | China                                                        |                              | ~                         |                                    |
| Band                                               | 5G                                                           |                              |                           |                                    |
| Band Width                                         | 20MHz                                                        | ~                            |                           |                                    |
| MIMO                                               | 2*2                                                          | ~                            |                           |                                    |
| 11N Rate                                           | Auto                                                         | ~                            |                           |                                    |
| Support Rate                                       | <ul> <li>✓6Mbps</li> <li>✓18Mbps</li> <li>✓48Mbps</li> </ul> | ✓9Mbps✓24Mbps✓24Mbps         | ✓12Mbps✓36Mbps            |                                    |
| Channel                                            | Auto                                                         | ~                            |                           |                                    |
| Only Select Channel 1/6/11                         | 1                                                            |                              |                           |                                    |
| Total Maximum Clients                              | 128                                                          | (1 ~ 512)                    |                           |                                    |
| SGI Enable                                         |                                                              |                              |                           |                                    |
| A-MPDU Enable                                      | ~                                                            |                              |                           |                                    |
| Beacon Interval                                    | 100                                                          | ms                           |                           |                                    |
| Power Type                                         | config by p                                                  | ercent                       |                           | *                                  |
| Transmitting Power                                 | 100%                                                         | *                            |                           |                                    |
| QoS Type                                           | WMM                                                          | ~                            |                           |                                    |
| RTS Threshold                                      | 2347                                                         |                              |                           |                                    |
| DTIM Interval                                      | 1                                                            |                              |                           |                                    |
| WIDS Mode                                          | Access                                                       | ~                            |                           |                                    |
| WIDS Scan Period                                   | 120                                                          |                              |                           |                                    |
| WIDS Scan Mode                                     | Current Ch                                                   | nannel 💌                     |                           |                                    |
| Protection Mode                                    | None                                                         | ~                            |                           |                                    |
| Application Scenarios                              | User config                                                  | guratio 💌                    |                           |                                    |
| 5G Access First                                    |                                                              |                              |                           |                                    |

| Parameter          | Description                                                                                                    |
|--------------------|----------------------------------------------------------------------------------------------------|
| Network Card       | Uses Network Card2.                                                                                                    |
| Enable Wireless RF | Enables or disables the WLAN RF function.                                                                              |
| Enable Isolation   | Enables or disables the SSID isolation function. The default is disabled.                                              |
| Mode               | Supports IEEE 802.11a Only, IEEE 802.11n Only<br>and Mixed(802.11a+802.11n). The default is<br>Mixed(802.11a+802.11n). |
| Country/Region     | Select a country or region according to the actual situation.<br>The default is China.                                 |

#### 6-7

| Parameter             | Description                                                                                                    |  |
|-----------------------|----------------------------------------------------------------------------------------------------|--|
| Band                  | If <b>Network Card</b> is <b>Network Card2</b> , the frequency band is 5 G.                                                                                                    |  |
| Band Width            | The available options are 20 MHz, 40 MHz and automatic.<br>The default is 20 MHz.                                                                                                    |  |
| MIMO                  | The options are 1*1, 1*2, 2*1 and 2*2. The default is 2*2.                                                                                                    |  |
| 11N Rate              | Specifies the transmission rate of 802.11n. There are 17 rates and the default value is auto.                                                                                                    |  |
| Channel               | Proper channel can be selected according to country code. The available options are Auto, 149, 153, 157, 161 or 165. The default is Auto. The channel used for the communication between the wireless access point and wireless station is determined by local policy. All wireless stations which communicate with ZXV10 W812N V2 must use the same channel. |  |
| Total Maximum Clients | Specifies the maximum number of connected users. The range is 1 to 512. The default is 128.                                                                                                    |  |
| SGI Enable            | Enables or disables the SGI function.                                                                                                    |  |
| A-MPDU Enable         | Enables or disables the A-MPDU function.                                                                                                    |  |
| Beacon Interval       | The beacon interval is 100 ms by default.                                                                                                    |  |
| Transmitting Power    | Supports automatic, 100 %, 90 %, 80 %, 70 %, 60 %, 50 %, 40 %, 30 %, 20 %, 12.5 % or 10 %. The default is 100 %. The power class refers to percentage of output power to maximum power. A higher power indicates a farther transmission distance.                                                                                                    |  |
| QoS Type              | The options are disabled, WMM and SSID. The default is WMM.                                                                                                    |  |
| RTS Threshold         | The upper limit of transmission request.                                                                                                    |  |
| DTIM Interval         | DTIM time patch.                                                                                                    |  |
| Fragment Threshold    | Refers to the size of the wireless patch. It is used to limit the size of data packet. If the size is greater than the threshold value, the data packet will be fragmented and transmitted as multiple packets.                                                                                                    |  |
| WIDS Mode             | Includes three modes such as Access, Monitor and Mixed.<br>The default is Access.                                                                                                    |  |
| WIDS Scan Period      | Specifies the value of WIDS scan interval. The default is 120 ms.                                                                                                    |  |
| WIDS Scan Mode        | The available options are current channel and all channels.                                                                                                    |  |

| Parameter       | Description                                       |
|-----------------|---------------------------------------------------|
| Protection Mode | Supports None, CTS Only, and RTS/CTS.             |
| 5G Access First | Enables or disables the 5G access first function. |

3. Click Submit.

- End of Steps -

## 6.2.2 Configuring SSID

#### Steps

1. Select **Network > WLAN > SSID Settings** . The following page is displayed.

| Choose SSID           | SSID1         | *                |
|-----------------------|---------------|------------------|
| Network Card          | Network Card1 | ~                |
| Hide SSID             |               |                  |
| Enable SSID           |               |                  |
| Enable SSID Isolation |               |                  |
| Isolation Mode        | ALL           | *                |
| Maximum Clients       | 32 (1 -       | ~ 512)           |
| SSID Name             | wireless (1 - | ~ 32 characters) |
| Priority              | 0             | ~                |
| VLAN ID               | 0             |                  |
| 802.1p                | 0             | *                |
| Probe Response Mode   | ALL           | *                |
| As Management SSID    |               |                  |
| Manager Frame Rate    | Default       | *                |

2. Configure the parameters. Refer to the following table.

| Parameter             | Description                                                                                                    |
|-----------------------|----------------------------------------------------------------------------------------------------|
| Choose SSID           | Select the SSID required to be configured. The available options are from SSID1 to SSID32.                                                    |
| Network Card          | Display the wireless NIC corresponding to current<br>SSID. SSID1–SSID16 corresponds to the NIC 1 while<br>SSID17–SSID32 corresponds to NIC 2. |
| Hide SSID             | Hide this SSID.                                                                                                    |
| Enable SSID           | Enable/Disable this SSID.                                                                                                    |
| Enable SSID Isolation | Enables or disables the internal isolation function of this SSID.                                                                             |

| Parameter          | Description                                                                                                    |
|--------------------|----------------------------------------------------------------------------------------------------|
| Isolation Mode     | Select the corresponding isolation mode. The available options are Unicast, Broadcast, Multicast and ALL. The default option is ALL.                    |
| Maximum Clients    | Set the maximum number of users that are allowed to connect to the SSID. The default value is 32. The range is from 1 to 512.                           |
| SSID Name          | Set a name for this SSID. A name is composed of 1–32 characters.                                                                                        |
| Priority           | Set the SSID priority ranging from 0 to 7. The default value<br>is 0, indicating no priority is set. A greater value indicates<br>a higher priority.    |
| VLAN ID            | The VLAN label of an interface data package. The ID ranges from 0 to 4094.                                                                              |
| 802.1p             | Set the priority ranging from 0 to 7. The default value is 0, indicating no priority is set. A greater value indicates a higher priority.               |
| As Management SSID | This function is disabled by default. If you select <b>As</b><br><b>Management SSID</b> , the user associated with this SSID can<br>manage this device. |
| Manager Frame Rate | Support various rates including 1 Mbps, 2 Mbps, 5.5 Mbps, 11 Mbps, 6 Mbps, 12 Mbps.                                                                     |

3. Click Submit.

- End of Steps -

## 6.2.3 Setting Security Information

#### Steps

1. Select **Network > WLAN > Security**. The following page is displayed.

| With TKIP or WEP Encryption Algorithm configured, AP does not allow associations from the IEEE 802.11n mode STAs. |                        |          |                     |  |
|----------------------------------------------------------------------------------------------------|------------------------|----------|---------------------|--|
|                                                                                                    | Choose SSID            | SSID1    | *                   |  |
|                                                                                                    | Authentication Type    | WPA-PSK  | *                   |  |
|                                                                                                    | WPA Passphrase         | •••••    | (8 ~ 63 characters) |  |
| Enable \                                                                                                    | WPA Group Key Update   | <b>~</b> |                     |  |
| WPA Gro                                                                                                    | up Key Update Interval | 600      | sec                 |  |
| WF                                                                                                    | A Encryption Algorithm | TKIP     | <b>*</b>            |  |
|                                                                                                    |                        | 6-10     |                     |  |

2. Configure the parameters according to the parameter description in the table below.

| Parameter                     | Description                                                                                                    |  |  |
|-------------------------------|----------------------------------------------------------------------------------------------------|--|--|
| Choose SSID                   | Specifies the SSID to be configured. The range is SSID1 to SSID15.                                                                                                    |  |  |
| Authentication Type           | Supports Open System, Shared Key, Open System &<br>Shared Key, WPA-PSK, WPA2-PSK, WPA/WPA2-PSK,<br>WPA-EAP, WPA2-EAP, WPA/WPA2-EAP, WAPI-PSK,<br>WAPI-CERT and WEP-EAP. |  |  |
| WPA Passphrase                | WPA encryption key setting. The range is 8–63 characters.                                                                                                    |  |  |
| Enable WPA Group Key Update   | Enables or disables WPA group key updating function. The default is enabled.                                                                                            |  |  |
| WPA Group Key Update Interval | Key updating interval. The default value is 600 s.                                                                                                    |  |  |
| WPA Encryption Algorithm      | WPA encryption algorithm, supporting TKIP, AES and TKIP+AES.                                                                                                    |  |  |

**Authentication Type** may be selected among Open system, WPA-PSK encryption, WPA-EAP encryption, WEP encryption, WAPI-PSK encryption and WAPI-CERT encryption.

- **Open System** means no encryption.
- WPA-PSK encryption

WPA encryption means Wi-Fi Protected Access, including three modes, namely WPA-PSK, WPA2-PSK and WPA/WPA2-PSK.

- i. In the Authentication Type list, select WPA-PSK ,WPA2-PSK, or WPA/WPA2-PSK to enable WPA-PSK encryption.
- ii. Set the parameters as required by referring to the parameter description in the previous table.
- WPA-EAP encryption
  - i. In the Authentication Type list, select WPA-EAP, WPA2-EAP or WPA/WPA2-EAP to enable the WPA-EAP encryption, as shown in the following figure.

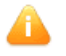

With TKIP or WEP Encryption Algorithm configured, AP does not allow associations from the IEEE 802.11n mode STAs.

| Choose SSID                   | SSID1       | ~                   |
|-------------------------------|-------------|---------------------|
| Authentication Type           | WPA-EAP     | ~                   |
| Server Type                   | Master Auth | Server 💌            |
| Server IP Address             | 192.168.1.1 | ]                   |
| Server Port                   | 1812        | (0 ~ 65535)         |
| Secret                        | •••••       | (1 ~ 64 characters) |
| Reauth Period                 | 3600        | sec                 |
| Enable Preauth                |             |                     |
| Enable WPA Group Key Update   | <b>~</b>    |                     |
| WPA Group Key Update Interval | 600         | sec                 |
| WPA Encryption Algorithm      | TKIP        | ~                   |

ii. Configure the parameters. Refer to the following table.

| Parameter                        | Description                                                                                                    |  |
|----------------------------------|----------------------------------------------------------------------------------------------------|--|
| Server Type                      | Specifies the server type. The options are Master Auth<br>Server, Master Acct Server, Backup Auth Server, and<br>Backup Acct Server. The default is Master Auth Server. |  |
| Server IP Address                | Specifies the IP address of the authentication server, for example 192.168.1.1.                                                                                         |  |
| Server Port                      | Specifies the port of the authentication server, for example, 1812. The range is 0 to 65535.                                                                            |  |
| Secret                           | Specifies the WPA-EAP encryption key. The range is 1 to 64 characters.                                                                                                  |  |
| Reauth Period                    | The default is 3600 seconds.                                                                                                    |  |
| Enable Preauth                   | Enables/Disables the pre-authentication function. The function is disabled by default.                                                                                  |  |
| Enable WPA Group Key<br>Update   | Enables/Disables the WPA group key update function.<br>The function is enabled by default.                                                                              |  |
| WPA Group Key Update<br>Interval | Specifies the interval of WPA group key update. The default is 600 seconds.                                                                                             |  |
| WPA Encryption Algorithm         | Specifies the WPA encryption algorithm. There are three options, AES, TKIP and TKIP+AES. The default is TKIP.                                                           |  |

WEP encryption

WEP, abbreviated from Wired Equivalent Privacy, is a commonly used WLAN security protocol.
i. Select **Shared Key** or **Open System & Shared Key** for **Authentication Type**. The following page is displayed.

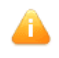

With TKIP or WEP Encryption Algorithm configured, AP does not allow associations from the IEEE 802.11n mode STAs.

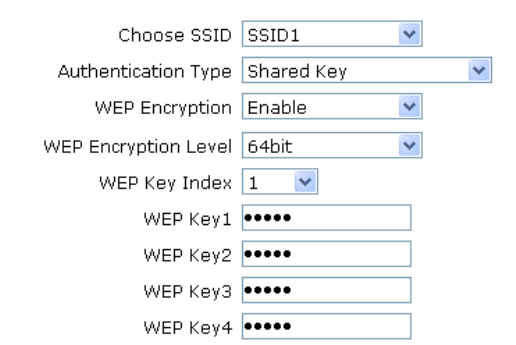

13 ASCII chars or 26 hexadecimal digits can be entered for 128-bit WEP Encryption Key.

5 ASCII chars or 10 hexadecimal digits can be entered for 64-bit WEP Encryption

- Key.
- ii. Configure the parameters according to the parameter description in the table below.

| Parameter            | Description                                                                                                    |  |
|----------------------|----------------------------------------------------------------------------------------------------|--|
| WEP Encryption       | Enables or disables the WEP encryption function. The default is enabled.                                                                                                    |  |
| WEP Encryption Level | There are two types of WEP key, namely 64 bit and 128 bit.                                                                                                    |  |
| WEP Key Index        | Specifies corresponding key value.                                                                                                    |  |
| WEP Key1/2/3/4       | Specifies WEP encryption key value. 64–bit WEP key corresponds with 5 ASCII characters or 10 hexadecimal characters. 128–bit WEP key corresponds with 13 ASCII characters or 26 hexadecimal characters. |  |

- WAPI-PSK encryption
  - i. Select **WAPI-PSK** as the **Authentication Type**. The following page is displayed.

With TKIP or WEP Encryption Algorithm configured, AP does not allow associations from the IEEE 802.11n mode STAs.

| Choose SSID         | SSID1    | *              |       |
|---------------------|----------|----------------|-------|
| Authentication Type | WAPI-PSK | *              |       |
| WAPI Key Mode       | ASCII    | ~              |       |
| WAPI Key            | •••••    | (8 ~ 64 charac | ters) |

ii. Configure the parameters. Refer to the following table.

| Parameter     | Description                                                     |
|---------------|-----------------------------------------------------------------|
| WAPI Key Mode | Supports two modes, namely ASCII and HEX. The default is ASCII. |
| WAPI Key      | Specifies WAPI key value. The length is 8 to 64 characters.     |

- WAPI-CERT encryption
  - i. Select **WAPI-CERT** as the **Authentication Type**. The following page is displayed.

| n configured, AP does not<br>11n mode STAs. |
|---------------------------------------------|
| *                                           |
| ~                                           |
|                                             |
| (0 ~ 65535)                                 |
| Uploading                                   |
|                                             |

- ii. Fill in Certificate Server IP and Certificate Server Port.
- iii. Click the **Certificate Uploading** button, and then select the proper type of certificate file in the dialog box that appears. Click **Upload**.

| NOTE Note:                                                                         |    |
|------------------------------------------------------------------------------------|----|
| Certificate files include AS certificate, AP certificate and CA certificate. If on | ly |

Certificate files include AS certificate, AP certificate and CA certificate. If only AP and CA certificates are necessary, upload AP certificate first and then AS certificate.

- WEP-EAP encryption
  - i. Select **WEP-EAP** as the **Authentication Type**. The following page is displayed.

| 1 |   |    |  |
|---|---|----|--|
|   |   | λ. |  |
| - | _ |    |  |

With TKIP or WEP Encryption Algorithm configured, AP does not allow associations from the IEEE 802.11n mode STAs.

| Choose SSID         | SSID1       | ~                   |
|---------------------|-------------|---------------------|
| Authentication Type | WEP-EAP     | *                   |
| Server Type         | Master Auth | Server 💌            |
| Server IP Address   | 192.168.1.1 | ]                   |
| Server Port         | 1812        | (0 ~ 65535)         |
| Secret              | •••••       | (1 ~ 64 characters) |
| Reauth Period       | 3600        | sec                 |
| Enable Preauth      |             |                     |
| WEP Encryption      | Disable     | *                   |

| Parameter         | Description                                                                                                    |
|-------------------|----------------------------------------------------------------------------------------------------|
| Server Type       | Specify the server type. The options are Master Auth<br>Server, Master Acct Server, Backup Auth Server and<br>Backup Acct Server. The default is Master Auth Server. |
| Server IP Address | Specify the IP address of the authentication server, for example 192.168.1.1.                                                                                        |
| Server Port       | Specify the port of the authentication server, for example 1812. The range is 0 to 65535.                                                                            |
| Secret            | Specify the WPA-EAP encryption key. The range is 1–64 characters.                                                                                                    |
| Reauth Period     | The default is 3600 seconds.                                                                                                    |
| Enable Preauth    | Enable/Disable the pre-authentication function. The function is disabled by default.                                                                                 |
| WEP Encryption    | Enable/Disable WEP encryption. The default is disabled.                                                                                                    |

- 3. Click **Submit** to submit the current configuration.
  - End of Steps -

## 6.2.4 Setting Rate Limits

### Context

NOTE Note:

The value of the rate limit is 0, which represents there is no rate limit.

### Steps

 Select Network > WLAN > Rate Limit from the menu bar. The following page is displayed.

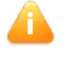

Control Type switch takes effect immediately and the settings of the old Control Type will be lost.

The item's Rate Limit function will not take effect if its value is "0".

¥

| Choose SSID                  | SSID1 | ~                 |
|------------------------------|-------|-------------------|
| SSID Downlink Rate Guarantee | 0     | (0 ~ 250000 kbps) |
| SSID Downlink Rate Limit     | 0     | (0 ~ 250000 kbps) |
| STA Downlink Rate Limit      | 0     | (0 ~ 250000 kbps) |
| SSID Uplink Rate Guarantee   | 0     | (0 ~ 250000 kbps) |
| SSID Uplink Rate Limit       | 0     | (0 ~ 250000 kbps) |
| STA Uplink Rate Limit        | 0     | (0 ~ 250000 kbps) |

Control Type SSID/STA

| Parameter                       | Description                                                                                                    |
|---------------------------------|----------------------------------------------------------------------------------------------------|
| Control Type                    | Support SSID/STA and MAC.                                                                                       |
| Choose SSID                     | Specify the SSID to be configured. The range is SSID1 to SSID16.                                                |
| SSID Downlink Rate<br>Guarantee | The available range is from 0 kpbs to 250000 kbps. It is 0 by default, which represents there is no rate limit. |
| SSID Downlink Rate Limit        | The available range is from 0 kbps to 100000 kbps. It is 0 by default, which represents there is no rate limit. |
| STA Downlink Rate Limit         | The available range is from 0 kbps to 100000 kbps. It is 0 by default, which represents there is no rate limit. |
| SSID Uplink Rate Limit          | The available range is from 0 kbps to 100000 kbps. It is 0 by default, which represents there is no rate limit. |

| Parameter             | Description                                                            |
|-----------------------|------------------------------------------------------------------------|
| STA Uplink Rate Limit | The available range is from 0 kbps to 100000 kbps. It is 0 by default, |
|                       | which represents there is no rate limit.                               |

- 3. Click **Submit** to submit the current configuration.
  - End of Steps -

# 6.2.5 Setting an Access Control List

### Steps

1. Select **Network > WLAN > Access Control List** from the menu bar to open the **Access Control List** page as shown below.

|      | Choose SSID<br>Mode<br>MAC Address | SSID1               |        |
|------|------------------------------------|---------------------|--------|
| SSID | M                                  | AC Address          | Delete |
|      | There is no d                      | ata, please add one | first. |

2. Configure the parameters according to the parameter description in the table below.

| Parameter   | Description                                                                                                    |  |
|-------------|----------------------------------------------------------------------------------------------------|--|
| Choose SSID | Select the SSID required to be configured. The available options are from SSID1 to SSID32.                                                                                                    |  |
| Mode        | The available options are Disabled, Block, and Permit, which<br>indicates no SSID channel control, block and permit a device<br>connection of the corresponding MAC address respectively. The<br>default option is Disabled. |  |
| MAC Address | Type the MAC address of the device to be controlled.                                                                                                    |  |
| Delete      | Click to delete the corresponding control channel item.                                                                                                    |  |

3. Click Add to submit the current configuration.

- End of Steps -

## 6.2.6 Checking Associated Devices

### Steps

1. Select **Network > WLAN > Associated Devices** from the menu bar to open the **Associated Devices** page as shown below.

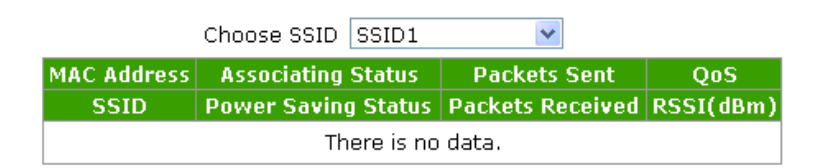

 In Choose SSID, select the SSID interface required to be viewed. The user can view the detailed information of the associated device corresponding to the SSID interface. By default, the system displays the device information associating with SSID1 interface.

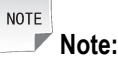

Click Refresh on this page to refresh the related information of the current device.

- End of Steps -

## 6.2.7 Scanning an Access Point

### Prerequisite

The corresponding SSID needs to be enabled.

### Steps

1. Select **Network > WLAN > AP Scanning** from the menu bar to open the **AP Scanning** page as shown below.

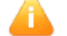

WIDS Mode is Access, this page cannot be configured.

|         | Network | Card Network Card1       | ~ |
|---------|---------|--------------------------|---|
| Channel |         | annel Current Channel    | * |
| SSID    | Channel | Security Beacon Interval |   |
| MAC     | SNR     | RSSI(dBm) NSI(dBm)       |   |
|         |         |                          |   |

2. In the **Network Card** and **Channel** drop-down list box, select the channel required to be scanned as required.

6-18

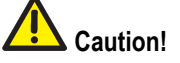

When the SSID is disabled or the WIDS mode is Access, this page cannot be configured.

 Click Scan and then the corresponding scan result will be displayed on the refreshed page.

- End of Steps -

## 6.2.8 Configuring WDS

### Steps

 Select Network > WLAN > WDS from the menu bar to open the WDS page as shown below.

| Network Card | Network Card1 | * |
|--------------|---------------|---|
| WDS Mode     | Disabled      | ~ |

- 2. Select the NIC required to be configured and then configure the parameters according to the WDS mode.
  - When WDS Mode is Disabled, the configuration page is as shown above and there is no need to configure the parameters.
  - When **WDS Mode** is **WDS+Root**, the configuration page is as shown below and then configure the parameters according to the parameter descriptions in the table below.

| NOTE: The channel the same as the roo | and security settings of the repeater must be<br>t. |
|---------------------------------------|-----------------------------------------------------|
| Network Card                          | Network Card1 💌                                     |
| WDS Mode                              | WDS+Root 💌                                          |
|                                       |                                                     |
| WDS Interface MAC Address             | 4c:ac:0a:26:ab:4a                                   |
| Repeater MAC Address                  |                                                     |
|                                       | Submit                                              |

| Parameter                 | Description                                               |
|---------------------------|-----------------------------------------------------------|
| WDS Interface MAC Address | Display the MAC address information of the WDS interface. |
| Repeater MAC Address      | Set the MAC address of the relay device.                  |

When WDS Mode is WDS+Repeater, the configuration page is as shown below.
 Configure the parameters according to the parameter description in the table below.

| NOTE: The channel the same as the roo | and security settings of the repeater must be<br>t. |
|---------------------------------------|-----------------------------------------------------|
| Network Card                          | Network Card1 💌                                     |
| WDS Mode                              | WDS+Repeater                                        |
|                                       |                                                     |
| WDS Interface MAC Address:            | 4c:ac:0a:26:ab:4a                                   |
| Root MAC Address                      |                                                     |
|                                       | Submit                                              |
|                                       |                                                     |

| Parameter                 | Description                                               |
|---------------------------|-----------------------------------------------------------|
| WDS Interface MAC Address | Display the MAC address information of the WDS interface. |
| Root MAC Address          | Set the MAC address of the root AP.                       |

- 3. Click **Submit** to submit the current configuration.
  - End of Steps -

## 6.2.9 Configuring STA WMM

### Steps

1. Select **Network > WLAN > STA WMM** from the menu bar to open the **STA WMM** page as shown below.

| Network Card | Network Car | d1   | *     |
|--------------|-------------|------|-------|
| Choose AC    | BE          |      | *     |
| AIFSN        | 3           | (0 ~ | 15)   |
| ECWMin       | 4           | (0 ~ | 15)   |
| ECWMax       | 10          | (0 ~ | 15)   |
| TXOP         | 0           | (0 ~ | 255)  |
| Qlength      | 256         | (0 ~ | 1000) |
| SRL          | 7           | (0 ~ | 255)  |
| LRL          | 4           | (0 ~ | 255)  |

2. Configure the parameters according to the parameter description in the table below.

| Parameter    | Description                                   |
|--------------|-----------------------------------------------|
| Network Card | Select the WMM NIC required to be configured. |

6-20

| Parameter | Description                                 |
|-----------|---------------------------------------------|
| Choose AC | The available options are VO, VI, BE or BK. |
| AIFSN     | The available range is 2-15.                |
| ECWMin    | The available range is 0-15.                |
| ECWMax    | The available range is 0-15.                |
| TXOP      | The available range is 0-255.               |
| Qlength   | The available range is 0-1000.              |
| SRL       | The available range is 0-255.               |
| LRL       | The available range is 0-255.               |

3. Click **Submit** to submit the current configuration.

- End of Steps -

## 6.2.10 Configuring AP WMM

### Steps

 Select Network > WLAN > AP WMM from the menu bar to open the AP WMM page as shown below.

| Network Card | Network Card | 11   | ~     |
|--------------|--------------|------|-------|
| Choose AC    | BE           |      | *     |
| AIFSN        | 3            | (0 ~ | 15)   |
| ECWMin       | 4            | (0 ~ | 15)   |
| ECWMax       | 6            | (0 ~ | 15)   |
| TXOP         | 0            | (0 ~ | 255)  |
| Qlength      | 256          | (0 ~ | 1000) |
| SRL          | 7            | (0 ~ | 255)  |
| LRL          | 4            | (0 ~ | 255)  |

2. Configure the parameters according to the parameter description in the table below.

| Parameter    | Description                                   |
|--------------|-----------------------------------------------|
| Network Card | Select the WMM NIC required to be configured. |
| Choose AC    | The available options are VO, VI, BE or BK.   |
| AIFSN        | The available range is 2-15.                  |
| ECWMin       | The available range is 0-15.                  |
| ECWMax       | The available range is 0-15.                  |
| ТХОР         | The available range is 0-255.                 |

#### 6-21

| Parameter | Description                    |
|-----------|--------------------------------|
| Qlength   | The available range is 0-1000. |
| SRL       | The available range is 0-255.  |
| LRL       | The available range is 0-255.  |

- 3. Click **Submit** to submit the current configuration.
  - End of Steps -

# 6.2.11 Setting Channel Auto-Switch

### Steps

1. Select**Network > WLAN > Channel Auto-Switch**from the menu bar. The following page is displayed.

| Network Card               | Network Card1 🛛 👻   |
|----------------------------|---------------------|
| Enable Channel Auto-Switch |                     |
| Adjustment Type            | Adjust On Startup 🔽 |
| RSSI Threshold             | -30 (-90 ~ 10 dBm)  |
| Cycle Period               | 30 (1 ~ 1440 min)   |
| Duration                   | 0 (0 ~ 3600 s)      |

| Parameter                  | Description                                                                                                |
|----------------------------|----------------------------------------------------------------------------------------------------|
| Network Card               | Select network card that needs automatic channel adjustment                                                |
| Enable Channel Auto-Switch | Enable/Disable frequency auto-switch function                                                              |
| Adjustment Type            | Support two types, including adjust on startup, adjust cyclically                                          |
| RSSI Threshold             | Specify the threshold of signal intensity. The range is from -90 dBm ~ 10 dBm. The default is -30 dBm      |
| Cycle Period               | Specify the cycle period of channel adjustment. The range is from 1 min to 1440 min. The default is 30 min |
| Duration                   | Specify the duration of channel adjustment. The range is from 0 s to 3600 s                                |

- 3. Click **Submit** to submit the current configuration.
  - End of Steps -

## 6.2.12 Setting Wireless Mode

### Steps

 Select Network > WLAN > Wireless Mode from the menu bar. The following page is displayed.

| - 4 |  |
|-----|--|
|     |  |
|     |  |

The device will be automatically rebooted after the settings of Wireless Mode and Node Type in this page is submitted.

| Network Card  | Network Card1 | * |
|---------------|---------------|---|
| Wireless Mode | Only Coverage | ~ |

- 2. Select the network card to be configured. Specify **Wireless Mode** to be **Only Coverage** or **Only Backhaul**.
- 3. Click **Submit** to submit the current configuration.

- End of Steps -

## 6.2.13 Setting Mesh Configuration

### Steps

 Select Network > WLAN > Mesh Configuration from the menu bar. The following page is displayed.

| Network Card         | Network Card1 | ~                   |
|----------------------|---------------|---------------------|
| Enable Wireless Mesh |               |                     |
| Mesh ID              |               | (1 ~ 32 characters) |
| Mesh NodeType        | Normal Node   | ~                   |

| Parameter            | Description                                                                              |
|----------------------|------------------------------------------------------------------------------------------|
| Network Card         | Select network card1 or network card2 as the mesh backhaul network card                  |
| Enable Wireless Mesh | Enable/Disable mesh function                                                             |
| Mesh ID              | Specify mesh network identification                                                      |
| Mesh Node Type       | Support two types, including normal node and gateway node.<br>The default is normal node |

- 3. Click **Submit** to submit the current configuration.
  - End of Steps –

# 6.3 LAN Management

## 6.3.1 Managing Addresses

### Context

The DHCP start IP address and the DHCP end IP address should be inside the subnet of LAN IP.

### Steps

1. Select **Network > LAN > Address Management** from the menu bar to open the **Address Management** page as shown below.

| NOTE: 1. The DHCP Start IP Address and DHCP End IP address should be in the same subnet as the LAN IP. |
|----------------------------------------------------------------------------------------------------|
| LAN IP Address 192.254.1.1                                                                             |
| Subnet Mask 255.255.255.0                                                                              |
| Enable STP 📃                                                                                           |
| DHCP Service DHCP Server                                                                               |
| DHCP Start IP Address 192.254.1.2                                                                      |
| DHCP End IP Address 192.254.1.254                                                                      |
| DNS Server1 IP Address 192.254.1.1                                                                     |
| DNS Server2 IP Address                                                                                 |
| DNS Server3 IP Address                                                                                 |
| Default Gateway 192.254.1.1                                                                            |
| Lease Time 86400 sec                                                                                   |
| Allocated Address                                                                                      |
| MAC Address IP Address Remaining Lease Time Host Name Port                                             |
| There is no data.                                                                                      |

| Parameter      | Description                                                                        |
|----------------|------------------------------------------------------------------------------------|
| LAN IP Address | IP address of LAN group (interface subnet). The default IP address is 192.168.1.1. |
| Subnet Mask    | Subnet mask of LAN group                                                           |
| Enable STP     | Enable/Disable the STP function.                                                   |

| ZT | E中兴 |
|----|-----|
|----|-----|

| Parameter                  | Description                                                                                                    |
|----------------------------|----------------------------------------------------------------------------------------------------|
| DHCP Service               | <ul> <li>When the access point mode of the device is fit, the supported status includes DHCP Server and OFF. It is DHCP Server by default.</li> <li>When the access point mode of the device is fat, the supported status includes DHCP Server, DHCP Relay and OFF. It is DHCP Server by default.</li> </ul>                                                                                                    |
| DHCP Start IP Address      | The start IP address allocated by the DHCP Server. Make<br>sure that this IP address is in the same network segment with<br>that of ZXV10 W812N V2 before the start or end IP address is<br>required to be modified.                                                                                                    |
| DHCP End IP Address        | The end IP address allocated by the DHCP Server. Make sure that this IP address is in the same network segment with that of ZXV10 W812N V2 before the start or end IP address is required to be modified.                                                                                                    |
| DNS Server1/2/3 IP Address | IP addresses of the DNS server. There are three available addresses.                                                                                                    |
| Default Gateway            | It is 192.168.1.1 by default.                                                                                                    |
| Lease Time                 | Lease time is the duration for which the DHCP server leases<br>the IP address, with seconds as its unit. The default value is<br>86400 seconds.<br>Lease time stands for the duration when an IP address can be<br>leased from the IP pool by the client dynamically. When the<br>lease time expires, the DHCP server can lease this IP address<br>to this client again or assign a new IP address for this client. |
| Allocated Address          | IP address allocated. The page displays IP addresses allocated and the basic information of devices that uses the IP addresses.                                                                                                    |

- 3. Click **Submit** to submit the current configuration.
  - End of Steps -

# 6.3.2 Managing DHCP Conditional Serving Pool

### Prerequisite

The access point mode of the device is fat.

### Steps

1. Select **Network > LAN > DHCP Conditional Serving Pool** from the menu bar to open the **DHCP Conditional Serving Pool** page as shown below.

| NOTE: DHCP Conditional Serving Pool's Start IP Address and En<br>IP Address should be in the same subnet as the LAN IP. | d |
|----------------------------------------------------------------------------------------------------|---|
|                                                                                                    |   |

| Start IP Address |        |
|------------------|--------|
| End IP Address   |        |
|                  | Modify |

| Port   | Start IP Address | End IP Address | Modify |
|--------|------------------|----------------|--------|
| SSID1  | 0.0.0.0          | 0.0.0.0        | 2      |
| SSID16 | 0.0.0.0          | 0.0.0.0        | 2      |
| SSID17 | 0.0.0.0          | 0.0.0.0        | 2      |

- 2. Type Start IP Address and End IP Address, Click Modify.
  - End of Steps -

## 6.3.3 Managing an IPv6 Address

### Steps

 Select Network > LAN > IPv6 Address Management from the menu bar to open the IPv6 Address Management page as shown below.

LAN IPv6 Address fe80::1

- 2. On this page, you can re-configure the IPv6 address of this terminal.
- 3. Click Submit to submit the current configuration.
  - End of Steps -

# 6.4 Routing Management

## 6.4.1 Configuring a Static Route ( IPV4 )

### Steps

1. Select **Network > Routing > Static Routing(IPV4)** from the menu bar to open the **Static Routing(IPV4)** page as shown below.

te

| V                  | VAN Connecti   | ion WAN       |                   | ~      | •      |      |
|--------------------|----------------|---------------|-------------------|--------|--------|------|
| N                  | etwork Addre   | ess           |                   |        |        |      |
|                    | Subnet Ma      | ask           |                   |        |        |      |
|                    | Gatew          | /ay           |                   |        |        |      |
|                    |                | Add           |                   |        |        |      |
| Network<br>Address | Subnet<br>Mask | Gateway       | WAN<br>Connection | Status | Modify | Dele |
|                    | There is r     | no data, plea | ase add one       | first. |        |      |

2. Configure the parameters according to the descriptions in the table below.

| Parameter       | Description                                              |
|-----------------|----------------------------------------------------------|
| WAN Connection  | Select the corresponding interface as required.          |
| Network Address | Network address of the destination network               |
| Subnet Mask     | Subnet mask of the destination network                   |
| Gateway         | IP address of the gateway (next hop)                     |
| Modify          | Click local to edit the corresponding static route rule. |
| Delete          | Click to delete the corresponding static route rule.     |

- 3. Click Add to submit the current configuration.
  - End of Steps -

# 6.4.2 Configuring a Static Route(IPV6)

### Steps

 Select Network > Routing > Static Routing(IPV6) from the menu bar to open the Static Routing(IPV6) page as shown below.

| W                                       | AN Connection |         | ~      | ·      |        |
|-----------------------------------------|---------------|---------|--------|--------|--------|
|                                         | Prefix        |         | /      |        |        |
|                                         | Gateway       |         |        |        |        |
|                                         | A             | dd      |        |        |        |
| WAN<br>Connection                       | Prefix        | Gateway | Status | Modify | Delete |
| There is no data, please add one first. |               |         |        |        |        |

| Parameter      | Description                              |
|----------------|------------------------------------------|
| WAN Connection | Select corresponding interface as needed |

| Parameter | Description                                                                                 |
|-----------|---------------------------------------------------------------------------------------------|
| prefix    | Type IPV6 address in the former space, and type subnetwork prefix length in the later space |
| Gateway   | Gateway (next hop) IP address                                                               |
| Modify    | Click lo edit the corresponding static route rule.                                          |
| Delete    | Click to delete the corresponding static route rule.                                        |

- 3. Click **Add** to submit the current configuration.
  - End of Steps -

## 6.4.3 Setting a Dynamic Route

### Context

This section describes how to set a dynamic route.

### Steps

1. Select **Network > Routing > Dynamic Routing**. The following page is displayed.

| Enable RIP         |                 |   |
|--------------------|-----------------|---|
| Version            | RIP v2          | ۷ |
| Authentication     | Simple Password | ۷ |
| Authentication Key |                 |   |

2. Configure the parameters. Refer to the following table.

| Parameter          | Description                                                         |
|--------------------|---------------------------------------------------------------------|
| Enable RIP         | Enable/Disable RIP.                                                 |
| Version            | Support RIP v1, RIP v2, and RIP v1 Compatible.                      |
| Authentication     | Support No Authentication, Simple Password, and MD5 Authentication. |
| Authentication Key | Refer to the authentication key.                                    |

- 3. Click Submit to submit the current configuration.
  - End of Steps -

# Chapter 7 Security Configuration

### **Table of Contents**

| Configuring a Firewall     | 7-1 |
|----------------------------|-----|
| Configuring IP Filter      | 7-2 |
| Configuring MAC Filter     | 7-4 |
| Viewing a Service List     | 7-5 |
| Configuring the ALG Switch | 7-5 |

# 7.1 Configuring a Firewall

### Steps

 Select Security > Firewall from the menu bar to open the Firewall page as shown below.

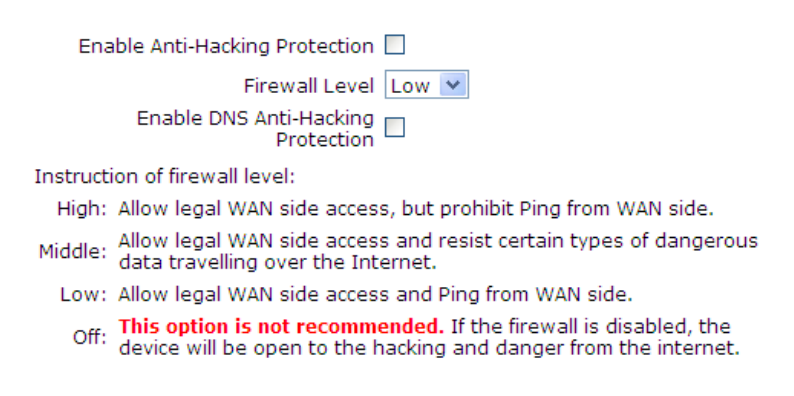

| Parameter                         | Description                                                    |
|-----------------------------------|----------------------------------------------------------------|
| Enable Anti-Hacking<br>Protection | Enable/Disable the function of preventing unauthorized access. |

| Parameter                                | Description                                                                                                    |
|------------------------------------------|----------------------------------------------------------------------------------------------------|
| Firewall Level                           | <ul> <li>Select high, middle, low or off as required.</li> <li>Firewall level description</li> <li>High: Allow legal WAN side access, but prohibit PING from the WAN side.</li> <li>Middle: Allow legal WAN side access and resist certain types of dangerous data traveling over Internet.</li> <li>Low: Allow legal WAN side access and PING from the WAN side.</li> <li>Off: This option is not recommended. if the firewall is disabled, the device will be open to the hacking and danger from the Internet.</li> </ul> |
| Enable DNS<br>Anti-Hacking<br>Protection | Enable/Disable the DNS anti-hacking protection                                                                                                    |

- 3. Click **Submit** to submit the current configuration.
  - End of Steps -

# 7.2 Configuring IP Filter

### Prerequisite

The access point mode of the device is fat.

### Steps

1. Select **Security > IP Filter** from the menu bar to open the **IP Filter** page as shown below.

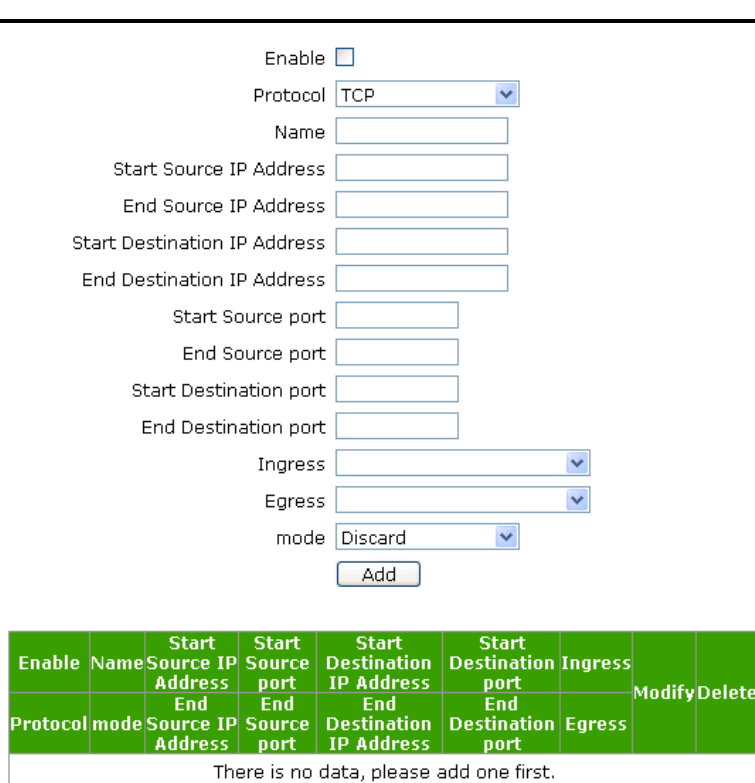

| Parameter                    | Description                                                                                                    |
|------------------------------|----------------------------------------------------------------------------------------------------|
| Enable                       | Enable/Disable the IP filter function.                                                                                       |
| Protocol                     | Specify a protocol (including ANY, TCP, UDP, TCP AND UDP and ICMP. Where, ANY refers to any protocol).                       |
| Name                         | IP filter name. The length is 1 to 256 characters.                                                                           |
| Start Source IP Address      | The start source (LAN side) IP address.                                                                                      |
| End Source IP Address        | The end source (LAN side) IP address.                                                                                        |
| Start Destination IP Address | The start destination IP address                                                                                             |
| End Destination IP Address   | The end destination IP address                                                                                               |
| Start Source port            | Start source (LAN side) address port number                                                                                  |
| End Source port              | End source (LAN side) address port number                                                                                    |
| Start Destination port       | Start destination (LAN side) address port number                                                                             |
| End Destination port         | End destination (LAN side) address port number                                                                               |
| Ingress                      | The available options are LAN, established WAN connections or leave blank. It is blank by default, which refers to any mode. |
| Egress                       | The available options are LAN, established WAN connections or leave blank. It is blank by default, which refers to any mode. |
| mode                         | Select a filtering mode: Discard and Permit.                                                                                 |

| Parameter | Description                                        |
|-----------|----------------------------------------------------|
| Modify    | Click low modify the corresponding IP filter rule. |
| Delete    | Click to delete the corresponding IP filter rule.  |

3. Click Add to submit the current configuration.

- End of Steps -

# 7.3 Configuring MAC Filter

### Context

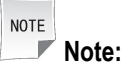

In the **Permit** mode, please type the local MAC address, otherwise the network cannot be accessed.

### Steps

- 1. Select **Security > MAC Filter** from the menu bar to open the **MAC Filter** page as shown below.
  - If you choose the Permit mode, please add the MAC address of your PC first, otherwise web access is not allowed.

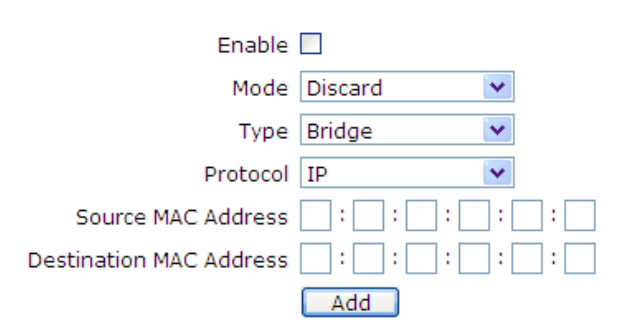

| Parameter | Description                                      |
|-----------|--------------------------------------------------|
| Enable    | Enable/Disable the MAC filter function.          |
| Mode      | Select the filtering mode: Discard and Permit.   |
| Туре      | Select the type: Bridge, Route, Bridge+Route.    |
| Protocol  | Select a protocol: IP, ARP, RARP, PPPoE and ALL. |

| Parameter               | Description                                         |
|-------------------------|-----------------------------------------------------|
| Source MAC Address      | The device MAC address on the LAN side              |
| Destination MAC Address | The device MAC address on the WAN side              |
| Modify                  | Click low modify the corresponding MAC filter rule. |
| Delete                  | Click to delete the corresponding MAC filter rule.  |

- 3. Click **Submit** to submit the current configuration.
  - End of Steps -

# 7.4 Viewing a Service List

### Steps

1. Select **Security > Service List** from the menu bar to open the **Service List** page as shown below.

| List of Services a | nd Ports |        |
|--------------------|----------|--------|
| Service Name       | Port     | Enable |
| FTP                | 21       | 0      |
| TELNET             | 23       | 1      |
| HTTP               | 80       | 1      |
| HTTPS              | 443      | 1      |

| List of Service | Connection        |                      |
|-----------------|-------------------|----------------------|
| Service Name    | Client IP Address | AP device IP Address |
| HTTP            | 12.10.10.27       | 12.10.10.6           |

2. You can view the detailed information of service ports and service connections on this page.

- End of Steps -

# 7.5 Configuring the ALG Switch

### Prerequisite

The access point mode of the device is fat.

### Steps

1. Select **Security > ALG** from the menu bar to open the **ALG** page as shown below.

#### Enable ALG

- FTP ALG

  FTP ALG

  SIP ALG

  L2TP ALG

  H323 ALG

  RTSP ALG

  PPTP ALG

  IPSEC ALG
- 2. Select the corresponding ALG switches to be enabled as required.
- 3. Click **Submit** to submit the current configuration.
  - End of Steps -

# Chapter 8 Application Configuration

### **Table of Contents**

| Configuring UPnP          | 8-1 |
|---------------------------|-----|
| Setting a Device Name     | 8-2 |
| QoS Configuration         | 8-3 |
| Configuring SNTP          | 8-7 |
| IGMP Configuration        | 8-8 |
| Configuring MLD Listening | 8-9 |
| LED Control               | 8-9 |
|                           | 0-9 |

# 8.1 Configuring UPnP

### Prerequisite

The access point mode of the device is fat.

### Context

The Universal Plug and Play (UPnP) function supports zero-configuration connection. This function helps to discover various networking devices automatically.

The devices supporting UPnP can access the network dynamically, obtaining IP addresses and sending its performance information. If there are DHCP and DNS servers, the device can obtain the DHCP and DNS services automatically.

The device supporting UPnP function can exit the network automatically without affecting the device itself or other devices in the network.

### Steps

1. Select **Application > UPnP** from the menu bar to open the **UPnP** page as shown below.

| * |
|---|
|   |
|   |
|   |

| Parameter                         | Description                                                  |
|-----------------------------------|--------------------------------------------------------------|
| Enable                            | Enable/Disable the UPnP function. It is disabled by default. |
| WAN Connection                    | Select the corresponding WAN connection as required.         |
| Advertisement Period (in minutes) | Set the corresponding time as required. Unit: minute.        |
| Advertisement Time To Live (in    | Set the corresponding time to live (hop count) as required,  |
| hops)                             | for example 4.                                               |

- 3. Click **Submit** to submit the current configuration.
  - End of Steps -

# 8.2 Setting a Device Name

### Prerequisite

The access point mode of the device is fat.

### Steps

- 1. Domain name setting
  - a. Select **Application > DNS Service > Domain Name** from the menu bar to open the **Domain Name** page as shown below.

Domain Name

- b. In Domain Name, type the corresponding domain name, such as ZTE.
- c. Click Submit to submit the current configuration.
- 2. Host name setting
  - a. Select **Application > DNS Service > Hosts** from the menu bar to open the **Hosts** page as shown below.

| Host Name  |     |
|------------|-----|
| IP Address |     |
|            | Add |

The items with disabled buttons are allocated from a DHCP server, which couldn't be operated.

| Host Name  | IP Address                     | Modify Delete |
|------------|--------------------------------|---------------|
| There is r | no data, please add one first. |               |

- b. Fill the corresponding host name and the IP address corresponding to this host in the **Host Name** and **IP Address** text box.
- c. Click Add to submit the current configuration.

NOTE Note:

The items with the dimmed button are allocated from a DHCP server, which are inoperable.

- Click let to edit the corresponding host information.
- Click is to delete the corresponding host information.
- End of Steps -

# 8.3 QoS Configuration

Quality of Service (QoS) defines the quality agreement on the information transmission and sharing between network users. For example, the allowed transmission delay time, the degree of distortion, and the synchronization of audio and video, etc.

The concept of Class of Service is introduced to QoS frame. By using QoS, ZXV10 W812N V2 can completely control the incoming and outgoing data packets of this device. For the incoming data packet, it is required to convert its field mapping (for example ToS, priority and so on) to queue. For the outgoing data packet, it is required to convert its queue to field mapping.

## 8.3.1 Configuring QoS Basic Parameters

### Steps

 Select Application > QoS > Basic from the menu bar to open the Basic page as shown below.

| Enable QoS               |       |  |
|--------------------------|-------|--|
| Total Upstream Bandwidth | 0 bps |  |
| Enable Queue Management  |       |  |
| Scheduler Algorithm      | SP 🗸  |  |
| Enable DSCP Re-marking   |       |  |
| Enable 802.1p Re-marking |       |  |

2. Configure the parameters according to the parameter description in the table below.

| Parameter                | Description                       |
|--------------------------|-----------------------------------|
| Enable QoS               | Enable/Disable the QoS function.  |
| Total Upstream Bandwidth | Set the total upstream bandwidth. |

#### 8-3

| Parameter                | Description                                                                                                    |
|--------------------------|----------------------------------------------------------------------------------------------------|
| Enable Queue Management  | Enable/Disable the function of congestion management. It is disabled by default.                                                                                                    |
| Scheduler Algorithm      | The available algorithms are SP, DWRR and SP_DWRR.<br>SP: Send the group in a queue with higher priority in descending<br>order of priorities. When the queue with higher priority is empty,<br>the device will send the group in a queue with lower priority.<br>DWRR: the priority cycle by weighting. Each queue is served<br>by turn. |
| Enable DSCP Re-marking   | Enable/Disable DSCP re-marking. It is disabled by default.                                                                                                    |
| Enable 802.1p Re-marking | Enable/Disable 802.1p processing priorities re-marking. It is disabled by default.                                                                                                    |

- 3. Click Submit to submit the current configuration.
  - End of Steps -

## 8.3.2 Configuring a Classification Rule

### Steps

1. Select **Application > QoS > Classification** from the menu bar to open the **Classification** page as shown below.

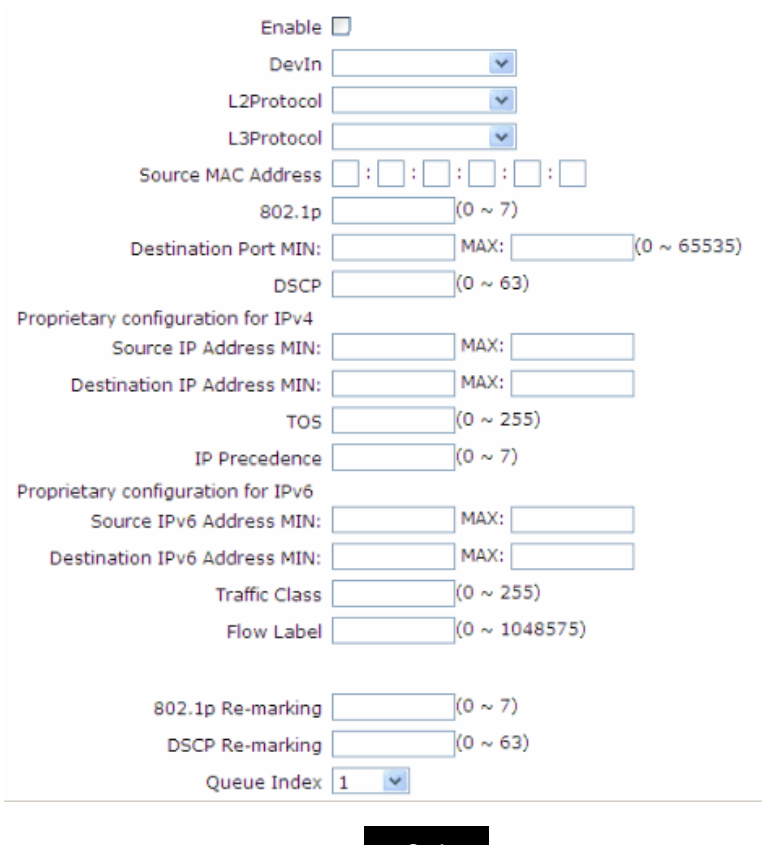

| Parameter                         | Description                                                                                                    |
|-----------------------------------|----------------------------------------------------------------------------------------------------|
| Enable                            | Enable/Disable the function of QoS classification configuration.                                                                                                    |
| DevIn                             | The entrance of packets. Select a LAN interface or the SSID having been configured. You can only select one interface at a time.                                                     |
| L2Protocol                        | Select the layer-2 protocol for packets including IPV4, IPv6, ARP and PPPoE.                                                                                                    |
| L3Protocol                        | Select the layer-3 protocol for packets including TCP, UDP and ICMP.                                                                                                    |
| Source MAC Address                | Source MAC address of packets                                                                                                    |
| 802.1p                            | The flag value of VLAN packets used for setting user priority that ranges between 0 and 7 (0 means that the priority is not set). The greater the value, the higher the priority is. |
| Destination Port MIN/MAX          | Type the destination port number (minimum value and maximum value) of packets. The value range is 0 to 65535.                                                                        |
| DSCP                              | Type the DSCP value of packets. The value range is 0 to 63.                                                                                                    |
| 802.1p Re-marking                 | The re-marking value of 802.1p processing priority. The value range is 0 to 7 (0 means that the priority is not set). The greater the value, the higher the priority is.             |
| DSCP Re-marking                   | Type the re-marking value of DSCP. The value range is 0 to 63.                                                                                                    |
| Queue Index                       | Select the corresponding management queue number that ranges from 1 to 8.                                                                                                    |
| Modify                            | Click 🖉 to modify the corresponding rule.                                                                                                    |
| Delete                            | Click to delete the corresponding rule.                                                                                                    |
| Proprietary configuration for IPv | 4                                                                                                    |
| Source IP Address MIN/MAX         | Fill in the minimum value and maximum value of packet source IP address.                                                                                                    |
| Destination IP Address<br>MIN/MAX | Fill in the minimum value and maximum value of packet destination IP address.                                                                                                    |
| TOS                               | Type the service type field of data packets. It ranges from 0 to 255.                                                                                                    |
| IP Precedence                     | IP priority that ranges from 0 to 7 (0 indicates priority unavailable). The greater the value, the higher the priority is.                                                           |
| Proprietary configuration for IPv | 6                                                                                                    |
| Source IPv6 Address<br>MIN/MAX    | Fill in the minimum value and maximum value of packet source IPv6 address.                                                                                                    |

| Parameter                           | Description                                                                     |
|-------------------------------------|---------------------------------------------------------------------------------|
| Destination IPv6 Address<br>MIN/MAX | Fill in the minimum value and maximum value of packet destination IPv6 address. |
| Traffic Class                       | Traffic type ranging from 0 to 255.                                             |
| Flow Label                          | Set the flow flag ranging from 0 to 1048575.                                    |

- 3. Click **Add** to submit the current configuration.
  - End of Steps -

### 8.3.3 Configuring Congestion Management

### Context

The default congestion management algorithm is SP. The default queue is Queue 8. It is enabled by default.

### Steps

1. Select **Application > QoS > Queue Management** from the menu bar to open the **Queue Management** page as shown below.

| Δ | Current Scheduler Algorit<br>Queue 8 is the default qu | thm is SP.<br>ueue which is enabled by defau | lt.    |
|---|--------------------------------------------------------|----------------------------------------------|--------|
|   | Enab<br>Queue Inde                                     |                                              |        |
|   | Queue Index                                            | Enable                                       | Modify |
|   | 1                                                      | ×                                            | 2      |
|   | 2                                                      | ×                                            | 2      |
|   | 3                                                      | ×                                            | 2      |
|   | 4                                                      | ×                                            | 2      |
|   | 5                                                      | ×                                            | 2      |
|   | 6                                                      | ×                                            | 2      |
|   | 7                                                      | ×                                            | 2      |
|   | 8                                                      | ✓                                            | 2      |
|   |                                                        | 1                                            | 1      |

2. Configure the parameters according to the parameter description in the table below.

| Parameter   | Description                                                  |
|-------------|--------------------------------------------------------------|
| Enable      | Enable/Disable the configuration function of QoS queues.     |
| Queue Index | Include Queue 1- Queue 8. The Queue 8 is enabled by default. |

3. Click local to modify the queue number required to be modified. In **Enable**, select whether to enable this queue.

4. Click **Modify** to submit the current configuration.

- End of Steps -

# 8.4 Configuring SNTP

### Context

Configure the related information of SNTP on the device to realize the time synchronization with the time server.

### Steps

1. Select **Application > SNTP** from the menu bar to open the **SNTP** page as shown below.

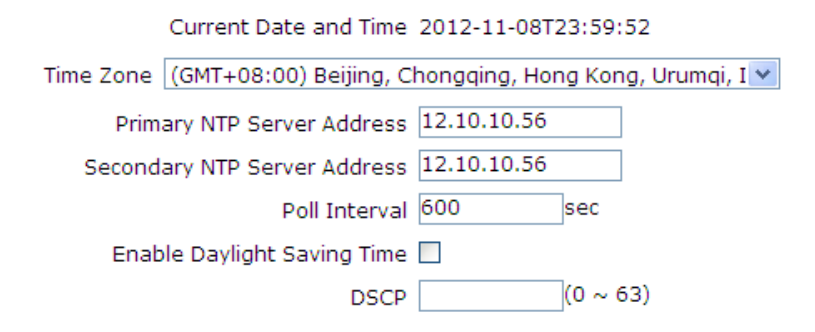

| Parameter                    | Description                                                                  |
|------------------------------|------------------------------------------------------------------------------|
| Current Date and Time        | Display the current date and time of the device.                             |
| Time Zone                    | Select the time zone where the device locates as required.                   |
| Primary NTP Server Address   | Fill in the address or domain name of the primary NTP server.                |
| Secondary NTP Server Address | Fill in the address or domain name of the secondary NTP server.              |
| Poll Interval                | The interval of server time synchronization. It is 86400s by default.        |
| Enable Daylight Saving Time  | Enable/Disable the daylight saving time function. It is disabled by default. |
| DSCP                         | Configure the DSCP value ranging from 0 to 63.                               |

- 3. Click **Submit** to submit the current configuration.
  - End of Steps -

# 8.5 IGMP Configuration

The multicast function supports sending the same data to several devices.

The IP host uses an Internet Group Management Protocol (IGMP) to report the qualifications of multicast group members to the neighboring router by sending data. At the same time, the multicast router uses the IGMP to find which hosts belong to the same multicast group.

The device supports processing IGMP packets through the IGMP proxy. When the IGMP proxy is enabled, the LAN host can request to join in or leave the multicast group. The multicast router can send multicast packets to the multicast group at the WAN side and serve as the proxy.

## 8.5.1 Setting IGMP Proxy

### Prerequisite

The access point mode of the device is fat.

### Steps

1. Select **Application > IGMP > IGMP Proxy** from the menu bar to open the **IGMP Proxy** page as shown below.

| WAN Connection IGD.WD1.WCD1.W   | CIP1 💌   |
|---------------------------------|----------|
| WAN Connection                  | Delete   |
| There is no data, please add on | e first. |

2. Configure the parameters according to the parameter description in the table below.

| Parameter      | Description                                       |
|----------------|---------------------------------------------------|
| WAN Connection | There are two types for WAN connection, including |
|                | IGD.WD1.WCD1.WCIP1, and WANBRIDGE1                |

3. Click Add.

- End of Steps -

## 8.5.2 Configuring IGMP Snooping

### Steps

 Select Application > IGMP > IGMP Snooping from the menu bar to open the IGMP Snooping page as shown below. Enable IGMP Proxy Enable IGMP Snooping♥ Enable IGMP Snooping Enhancement♥

2. Configure the parameters according to the parameter description in the table below.

| Parameter                           | Description                                        |
|-------------------------------------|----------------------------------------------------|
| Enable IGMP Proxy                   | Enable/Disable the IGMP function.                  |
| Enable IGMP Snooping                | Enable/Disable the IGMP listening function.        |
| Enable IGMP Snooping<br>Enhancement | Enable/Disable IGMP Snooping Enhancement function. |

- 3. Click **Submit** to submit the current configuration.
  - End of Steps -

# 8.6 Configuring MLD Listening

### Steps

 Select Application > MLD Snooping from the menu bar to open the MLD Snooping page as shown below.

Enable MLD Snooping Enable MLD Snooping Enhancement ✓

2. Configure the parameters according to the parameter description in the table below.

| Parameter                          | Description                                                              |
|------------------------------------|--------------------------------------------------------------------------|
| Enable MLD Snooping                | Enable/Disable the MLD (Multicast Listener Discovery) Snooping function. |
| Enable MLD Snooping<br>Enhancement | Enable/Disable the MLD Snooping Enhancement function.                    |

- 3. Click Submit to submit the current configuration.
  - End of Steps -

# 8.7 LED Control

### Steps

- 1. Select Application > LED Control from the menu bar to open the LED Control page.
- 2. Check whether Enable LED or not.

- 3. Click **Submit** to submit the current configuration.
  - End of Steps -

# Chapter 9 Management Configuration

### **Table of Contents**

| Managing SNMPv1/v2c                     | 9-1  |
|-----------------------------------------|------|
| SNMPv3 Security Management (USM)        | 9-2  |
| SNMPv3 Access Control Management (VACM) | 9-3  |
| User Management                         | 9-6  |
| Device Management                       | 9-8  |
| Configuring Log Management              | 9-10 |
| Access Point Management                 | 9-11 |
| Diagnosis and Maintenance               | 9-12 |

# 9.1 Managing SNMPv1/v2c

### Steps

1. Select Administration > SNMPv1/v2c . The following page is displayed.

| Enable SNMP      | ✓           |        |        |
|------------------|-------------|--------|--------|
| Trap Server IP   | 192.168.1.1 |        |        |
| Trap Server2 IP  |             |        |        |
| Trap Server Port | 162         | (1 ~ 6 | 55535) |
| Read Community   | public      |        |        |
| Write Community  | private     |        |        |

2. Configure the parameters. Refer to the following table.

| Parameter        | Description                                                    |
|------------------|----------------------------------------------------------------|
| Enable SNMP      | Enable/Disable the SNMP function.                              |
| Trap Server IP   | Specifiy the IP address of the alarm server, for example       |
|                  | 192.168.1.1.                                                   |
| Trap Server2 IP  | Specify the IP address of the standby alarm server.            |
| Trap Server Port | Specify the port of the alarm server, ranging from 1 to 65535. |
| Read Community   | The default read permission password is public.                |
| Write Community  | The default write permission password is private.              |

- 3. Click **Submit** to submit the current configuration.
  - End of Steps -

# 9.2 SNMPv3 Security Management (USM)

# 9.2.1 Managing SNMPv3 Users

### Steps

1. Select Administration > SNMPv3 Security (USM) > SNMPv3 Users. The following page is displayed.

| 9                | Security Name       |              |                    |          |          |
|------------------|---------------------|--------------|--------------------|----------|----------|
| Authentic        | ation Protocol      | none         | ×                  |          |          |
| Authenticat      | ion Password        |              |                    |          |          |
| Pr               | ivacy Protocol      | none         | ~                  |          |          |
| Priv             | acy Password        |              |                    |          |          |
|                  |                     | Add          |                    |          |          |
| Security<br>Name | Authentic<br>Protoc | ation<br>:ol | Privacy<br>Protoco | / Modify | Delet    |
| nanpuser         |                     |              |                    | 2        | Ū        |
| anpuser          | MD5                 |              |                    | 2        | Ū        |
| apuser           | MD5                 |              | DES                | 2        | <b>i</b> |

2. Configure the parameters. Refer to the following table.

| Parameter               | Description                                                  |  |  |
|-------------------------|--------------------------------------------------------------|--|--|
| Security name           | User name                                                    |  |  |
| Authentication Protocol | Support none, MD5, and SHA                                   |  |  |
| Authentication Password | Authentication password                                      |  |  |
| Privacy Protocol        | Support none and DES                                         |  |  |
| Privacy Password        | Encryption password                                          |  |  |
| Modify                  | Click Z to modify the corresponding SNMPv3 user information  |  |  |
| Delete                  | Click in to delete the corresponding SNMPv3 user information |  |  |

ete

Ū

- 3. Click Add.
  - End of Steps -

# 9.2.2 Managing SNMPv1/v2c Users

### Steps

1. Select Administration > SNMPv3 Security(USM) > SNMPv1/v2c Users. The following page is displayed.

| Securi        | ty Name  |           |        |        |
|---------------|----------|-----------|--------|--------|
| S             | ource IP |           |        |        |
|               |          | Add       |        |        |
| Security Name |          | Source IP | Modify | Delete |
| public        |          | 0.0.0.0   | 1      | İ      |

2. Configure the parameters. Refer to the following table.

| Parameter     | Description                                                     |
|---------------|-----------------------------------------------------------------|
| Security Name | User Name                                                       |
| Source IP     | IP address of the source                                        |
| Modify        | Click 🖉 to modify the corresponding SNMPv1/v2c user information |
| Delete        | Click into the corresponding SNMPv1/v2c user information        |

- 3. Click Add.
  - End of Steps -

# 9.3 SNMPv3 Access Control Management (VACM)

## 9.3.1 Managing Context

### Steps

 Select Administration > SNMPv3 Access Control (VACM) > Context. The following page is displayed.

Context "" (Default: "")

- 2. Enter the context information. The default is "".
- 3. Click Submit.
  - End of Steps -

# 9.3.2 Managing Security Groups

### Steps

1. Select Administration > SNMPv3 Access Control (VACM) > Security To Group. The following page is displayed.

| Sec            | curity Model USM | ~          |        |        |
|----------------|------------------|------------|--------|--------|
| Sec            | curity Name nanp | user 💌     |        |        |
| G              | iroup Name       |            |        |        |
|                | Ad               | d          |        |        |
|                |                  |            |        |        |
| Security Model | Security Name    | Group Name | Modify | Delete |
| USM            | nanpuser         | readgroup  | 2      | Ū      |
| USM            | anpuser          | writegroup | 2      | Ū      |
| USM            | apuser           | writegroup | 2      | Ū.     |

2. Configure the parameters. Refer to the following table.

| Parameter      | Description                                                     |
|----------------|-----------------------------------------------------------------|
| Security Model | Support USM, SNMPv1, and SNMPv2c.                               |
| Security Name  | Specify the security user name.                                 |
| Group Name     | Specify the group name.                                         |
| Modify         | Click 🖉 to modify the corresponding security group information. |
| Delete         | Click 💼 to delete the corresponding security group information. |

3. Click Add.

- End of Steps -

# 9.3.3 Managing View Subtree

### Steps

1. Select Administration > SNMPv3 Access Control (VACM) > View Tree Family. The following page is displayed.
|           | View Name |          |          |        |          |
|-----------|-----------|----------|----------|--------|----------|
|           | SubTree   |          |          |        |          |
|           | Mask      |          | (Option  | ial)   |          |
|           | Type      | included | ×        |        |          |
|           | (         | Add      |          |        |          |
|           |           |          |          |        |          |
| View Name | SubTree   | Mask     | Туре     | Modify | Delete   |
| all       | .1        |          | included | 1      | <b>T</b> |

| Parameter | Description                                           |
|-----------|-------------------------------------------------------|
| View Name | View name.                                            |
| Subtree   | Subtree name.                                         |
| Mask      | (Optional) Subnet mask.                               |
| Туре      | The options are included and excluded.                |
| Modify    | Click 🖉 to modify the corresponding view information. |
| Delete    | Click 💼 to delete the corresponding view information. |

3. Click Add.

- End of Steps -

# 9.3.4 Managing Access Table

## Steps

1. Select Administration > SNMPv3 Access Control (VACM) > Access Table. The following page is displayed.

| Group Name       | readgroup    | ¥ |
|------------------|--------------|---|
| Context Prefix   |              |   |
| Security Model   | USM          | ¥ |
| Security Level   | noAuthNoPriv | ۷ |
| Context Match    | exact        | ۷ |
| Read View Name   | none         | ۷ |
| Write View Name  | none         | ۷ |
| Notify View Name | none         | ۷ |
|                  | Add          |   |
|                  |              |   |

| Group Name    | Context Prefix    | Authentication<br>Protocol | Security Level      | Modify   | Doloto |
|---------------|-------------------|----------------------------|---------------------|----------|--------|
| Context Match | Read View<br>Name | Write View Name            | Notify View<br>Name | Piodity  | Delete |
| readgroup     |                   | USM                        | noAuthNoPriv        |          | ÷      |
| exact         | all               | none                       | none                | <b>X</b> |        |
| writegroup    |                   | USM                        | authNoPriv          |          | -      |
| exact         | all               | all                        | all                 | <u>×</u> |        |

| Parameter        | Description                                                   |
|------------------|---------------------------------------------------------------|
| Group Name       | Group name.                                                   |
| Context Prefix   | Information of the context prefix.                            |
| Security Model   | Support USM, SNMPv1, SNMPv2c, and any.                        |
| Security Level   | Support noAuthNoPriv, autoNoPriv, and authPriv.               |
| Context Match    | Support exact and prefix.                                     |
| Read View Name   | Support none and all.                                         |
| Write View Name  | Support none and all.                                         |
| Notify View Name | Support none and all.                                         |
| Modify           | Click 🖉 to modify the corresponding access table information. |
| Delete           | Click 💼 to delete the corresponding access table information. |

- 3. Click Add.
  - End of Steps -

# 9.4 User Management

# 9.4.1 Managing Users

## Steps

1. Select **Administration > User Management > User Management**. The following page is displayed.

| User Privilege:    | Administrator |
|--------------------|---------------|
|                    | O User        |
|                    |               |
| Username           | admin         |
| Old Password       |               |
| New Password       |               |
| Confirmed Password |               |

| Parameter        | Description                                                                                                    |
|------------------|----------------------------------------------------------------------------------------------------|
| User Privilege   | Determine whether to modify the management maintenance account or common account.                                         |
| Username         | The management maintenance account is admin and it cannot be modified. The common account is user and it can be modified. |
| Old Password     | To modify the password of the management maintenance account, enter the original login password.                          |
| New Password     | New password of the corresponding user.                                                                                   |
| Confirm Password | To make a confirmation, enter the new password of the corresponding user again.                                           |

- 3. Click **Submit** to submit the current configuration.
  - End of Steps -

# 9.4.2 Setting Automatic Logout

#### Steps

1. Select Administration > User Management > Auto Logout Management. The following page is displayed.

Timeout 5 (5 ~ 60 min)

- 2. Set the timeout period within the range of 5 to 60 minutes. The default is 5 minutes.
- 3. Click **Submit** to submit the current configuration.

- End of Steps -

# 9.5 Device Management

# 9.5.1 Setting System Management

## Steps

1. Select Administration > System Management > System Management. The following page is displayed.

| Δ | Click this button to warm reboot the device.                                                                                              |
|---|----------------------------------------------------------------------------------------------------|
|   | Reboot                                                                                                    |
| 4 | Click this button to restore the configuration to factory default<br>settings. The device will reboot after operating.<br>Restore Default |

- 2. The user can restart the device and restore default settings.
  - Click **Reboot** to restart the device.
  - Click **Restore Default** to restore the factory settings.
  - End of Steps -

# 9.5.2 Setting Version Upgrade

## Context

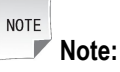

Please wait when the software of the device is being upgraded, and pay attention to the prompt in the page. To prevent damage to the device, do not switch off the power or restart the device.

#### Steps

1. Select Administration > System Management > Software Upgrade. The following page is displayed.

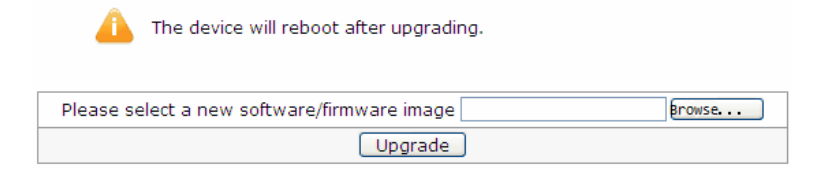

- 2. Click **Browse** to select the desired software version file.
- 3. Click **Upgrade** to upgrade the software version.

- End of Steps -

# 9.5.3 Managing User Configuration

### Steps

1. Select Administration > System Management > User Configuration Management. The following page is displayed.

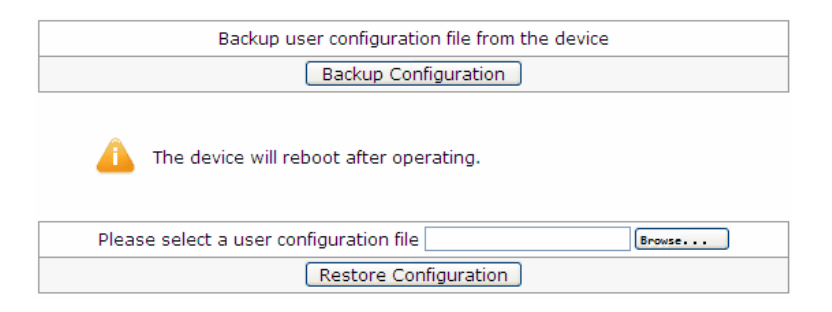

- 2. Choose backup operation or configuration import based on the actual requirement.
  - Export a configuration file

Click **Backup Configuration** to back up the current configuration file of the device.

- Import a configuration file
  - i. Click **Browse** and select the configuration file to be imported.
  - ii. Click **Restore Configuration**. Then, the specified configuration file is imported.

```
NOTE Note:
```

The device automatically restarts after this operation is completed.

- End of Steps -

# 9.5.4 Managing the Default Configuration

## Steps

1. Select Administration > System Management > Default Configuration Management. The following page is displayed.

| Backup default configuration file from the device |
|---------------------------------------------------|
|                                                   |
| 1 The device will reboot after operating.         |
| Please select a default configuration file Browse |
| Restore Configuration                             |

- 2. Choose backup operation or configuration import based on the actual requirement.
  - Export the default configuration file

Click **Backup Configuration** to back up the current configuration file of the device.

- Import the default configuration file
  - i. Click **Browse** and select the default configuration file to be imported.
  - ii. Click **Restore Configuration**. Then, the specified default configuration file is imported.

```
NOTE Note:
```

The device automatically restarts after this operation is completed.

```
- End of Steps -
```

# 9.6 Configuring Log Management

## Steps

1. Select Administration > Log Management. The following page is displayed.

| Enable Save Log 🗹                                                                                                    |          |
|----------------------------------------------------------------------------------------------------|----------|
| Log Level Notice                                                                                                    |          |
| Enable Remote Log 📃                                                                                                    |          |
| Log Server Address                                                                                                    |          |
| Manufacturer:ZTE;<br>ProductClass:ZXV10 W812N V2;<br>SerialNumber:ZTENW35B6C00002;<br>IP:12.10.10.6;<br>HWVer:V3.0;<br>SWVer:V2.0;                                                                                                    |          |
| P0000-00-00T00:00:16 Critical log! Lan Up!PHY_SPEC_STATUS<br>register value bc50<br>P0000-00-00T00:00:25 Critical log! Tunnel Setup Success!Tunnel<br>Device Create Success<br>2012-11-08T13:47:08Z Critical log! Tunnel Config Change!Tunnel<br>Time Configration Change TUNNEL_KERNEL Success | <b>V</b> |
| Refresh Clear Log                                                                                                    |          |
| Download Log                                                                                                    |          |
| Download log file from the device                                                                                                    |          |

2. Configure the parameters according to the descriptions in the table below.

| Parameter          | Description                                                                                                    |
|--------------------|----------------------------------------------------------------------------------------------------|
| Enable Save Log    | Enable/Disable the function of log server management. It is disabled by default.                                                                                                    |
| Log Level          | Log levels are Debug, Informational, Notice, Warning, Error,<br>Critical, Alert, and Emergency in the ascending priority order. After<br>a log level is selected, only logs of the selected level and with<br>higher levels will be recorded. |
| Enable Remote Log  | Enable/Disable the function of the log server remote login. It is disabled by default.                                                                                                    |
| Log Server Address | Specify the IP address of remote log server.                                                                                                    |

- 3. Click **Submit**. Then, the logs of the corresponding level are displayed on the page.
  - Click **Refresh** to view the latest log records.
  - Click **Clear Log** to clear the current log records.
  - Click Download Log to save the log information to a local file.
  - End of Steps -

# 9.7 Access Point Management

## 9.7.1 Setting an AP Mode

#### Steps

1. Select Administration > AP Management > AP Mode. The following page is displayed.

Δ

| The device will be automatically rebooted<br>Mode is changed. | after | the | AP |
|---------------------------------------------------------------|-------|-----|----|
|                                                               |       |     |    |

AP Mode Fit 💌

2. Set AP mode, Fat or Fit, based on the actual requirement. The default AP mode is Fit.

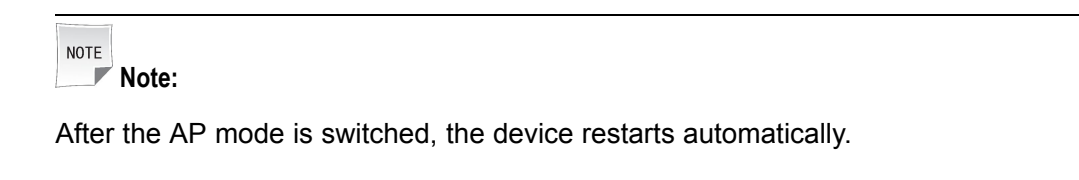

3. Click Submit.

- End of Steps -

# 9.7.2 Setting an Access Point Name

### Steps

1. Select Administration > AP Management > AP Name. The following page is displayed.

AP Name AP384608C4DBD5

- 2. In **AP Name** field, set the corresponding name as required.
- 3. Click Submit to submit the current configuration.

- End of Steps -

# 9.8 Diagnosis and Maintenance

# 9.8.1 Performing Ping Diagnosis

## Steps

1. Select **Administration > Diagnosis > Ping Diagnosis**. The following page is displayed.

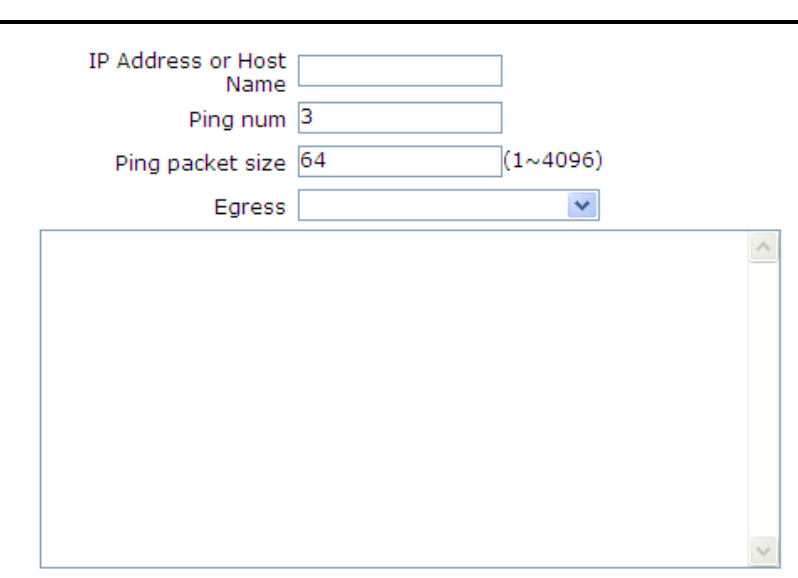

| Parameter               | Description                                                      |
|-------------------------|------------------------------------------------------------------|
| IP Address or Host Name | The host IP address or host name                                 |
| Ping num                | Specify the ping number                                          |
| Ping packet size        | Specify the size of the ping packet. The range is from 1 to 4096 |
| Egress                  | Select the egress to be diagnosed                                |

- 3. Click Submit. The PING result is displayed in the text box in the lower part.
  - End of Steps -

# 9.8.2 Configuring Trace Route Diagnosis

#### Steps

1. Select AdministrationDiagnosisTrace Route Diagnosis. The following page is displayed.

| IP Address or Host Name |    |              |   |
|-------------------------|----|--------------|---|
| WAN Connection          |    | V            |   |
| Maximum Hops            | 30 | (2 ~ 64)     |   |
| Wait Time               | 5  | (2 ~ 10 sec) |   |
|                         |    |              | ~ |
|                         |    |              |   |
|                         |    |              |   |
|                         |    |              |   |
|                         |    |              |   |
|                         |    |              |   |
|                         |    |              |   |
|                         |    |              | ~ |
|                         | _  |              |   |
|                         |    | 9-13         |   |

| Parameter               | Description                                        |
|-------------------------|----------------------------------------------------|
| IP Address or Host Name | The host IP address or host name.                  |
| WAN Connection          | Select the WAN connection to be diagnosed.         |
| Maxinum Hops            | Select the maximum number of hops to be diagnosed. |
| Wait Time               | Select the time-out period.                        |

3. Click **Submit**. The Trace Route result is displayed in the text box in the lower part.

### - End of Steps -

# Appendix A Troubleshooting

The solutions for the common problems during the installation and operation of the ZXV10 W812N V2 are provided in this section. For any unresolved problems, contact the service provider for help.

| Problem                                    | Solution                                                                                                    |
|--------------------------------------------|----------------------------------------------------------------------------------------------------|
| How to know the MAC address of the device? | <ul> <li>A MAC address is the unique identifier of a network device. This problem can be resolved in the following two ways:</li> <li>Check the MAC address of this device on the little label at the bottom of each device.</li> <li>Log in to the WEB management page of the device to view Basic information of the device so as to know the MAC address of the wireless access point.</li> </ul>                                                                                                    |
| The STA cannot connect<br>to an AP.        | <ul> <li>Usually, the connection between an STA and an AP is established through the following steps such as finding an available AP, authenticating and connection. Therefore, if an STA cannot connect to an AP, the probable reasons are as follows:</li> <li>The channel supported by an STA is different from that of an AP. If the AP uses the channel that the STA cannot support, the STA cannot find the AP. In this case, change the channel of the AP.</li> <li>The authentification and encryption mode used by the STA are different from that of the AP. If their authentification and encryption modes are inconsistent, the STA cannot pass the authentication, which prevents the connection from being established.</li> <li>The interference from the same device. Check whether there is a wireless device around the device generating interference or change its location.</li> <li>The interference from other devices. Check whether there are other interference sources around this device, for example microwaves and other 2.4 GHz high-power devices. These devices will affect normal working of the device. Try to switch off other devices if possible to check whether the problem has been solved.</li> <li>There is the compatibility problem between an STA and an AP. The STA may not comply with the 802.11 protocol specification. As a result, the STA cannot connect with an AP.</li> </ul> |

| Problem                                                                                                    | Solution                                                                                                    |
|----------------------------------------------------------------------------------------------------|----------------------------------------------------------------------------------------------------|
| Why the bandwidth is not<br>high after the wireless<br>network connection is<br>established?                                                                                                    | <ul> <li>The bandwidth of a device is not high due to environment interference in most cases. However, sometimes, an ageing device may be causing the low transmission power. You can try the following methods to solve this problem:</li> <li>Wireless channels. You can try to select other channels to check whether the rate can be improved dramatically.</li> <li>Wireless interference. Check whether there is a wireless device around the device. If there is a wireless device, switch off the device and then check whether the problem has been solved. Shield the device generating interference or change its location.</li> <li>View the signal strength. Check the signal strength between an STA and an AP. If the signal strength is quite low, the antenna may not to be connected reliably, or the output power is quite low due to the ageing problem.</li> <li>Check an NIC. The power of the NIC may be quite low. Position the NIC close to an AP to test its bandwidth.</li> </ul> |
| Why the connection<br>cannot be established<br>after the bridge<br>configuration between<br>the two devices has been<br>completed?                                                                                               | <ul> <li>Check the parameter configuration of the two devices:</li> <li>Whether Working Mode is Bridge.</li> <li>Whether the MAC address of the added remote end is correct.</li> <li>Whether the configuration of Country/Region is the same.</li> <li>Whether the configuration of Channel /Frequency is the same.</li> <li>Whether the configuration of Encryption Mode is the same.</li> </ul>                                                                                                    |
| The system works<br>normally after the wireless<br>network is constructed.<br>However, after a period,<br>the problem in which links<br>are not stable occurs,<br>for example delay time<br>increases and packet loss<br>occurs. | <ul> <li>Probably because the wireless environment in which the device works is influenced, the problem above occurs. Check whether the problem has been solved through the following steps:</li> <li>Check whether the connection between various parts of a device is reliable (for example the connection of network cables and antenna connection).</li> <li>Power off the device and then restart it.</li> <li>Restore the device configuration to be the default value and then re-configure the device.</li> <li>Check whether there is any virus intrusion in the wired and wireless device of an AP.</li> </ul>                                                                                                    |
| For the two devices<br>whose bridging has been<br>established, why the<br>WEB page of the remote<br>device cannot be opened<br>if the remote device<br>is configured through<br>the wireless link on the<br>near-end.            | The WEB Server of the remote device responds quite slowly because<br>the device is configured through WLAN. Wait for three minutes or restart<br>the remote device to solve this problem. We recommend that configure<br>the device through the connection of network cables.                                                                                                    |

# Appendix B Technical Specifications

## **Physical Specifications**

- Size (Lengh× Width × Height): 7.075 inch (180 mm) × 6.486 inch (165 mm) × 1.789 inch (45.5 mm)
- Weight (excluding the power adapter): 1.764 lbs (800 g)

## **Electric Standards**

- Power adapter: Input 100 VAC to 240 VAC 50/60Hz; output 12 VDC/1500 mA
- POE power supply

### **Power Consumption**

Power consumption of the equipment is less than 12.5 W.

### **Environment Requirement**

- Working temperature: 14°F (–10°C) to 131°F (55°C)
- Working humidity: 5 % to 95 %

#### **IP Protection Classe**

• IP protection class: IP31

## **Passed Certifications**

- CE
- CCCi
- Wi-Fi
- Wireless Transmission Equipment Type Approval

ZTE CORPORATION reserves the right to modify technical parameters in this manual without prior notice.

This page intentionally left blank.

# Appendix C Computer WLAN Configuration

#### Context

To access WLAN (Wi-Fi) from the user's computer, it is required to configure WLAN settings of the computer. The following example assumes that a laptop computer with a built-in network interface card (NIC) is used and the operating system is Windows XP.

### Steps

- 1. In Windows taskbar, select **Start > Control Panel**.
- 2. Double-click **Network Connection** and right-click **Wireless Network Connection**. Then click **Properties**, as shown in the following figure.

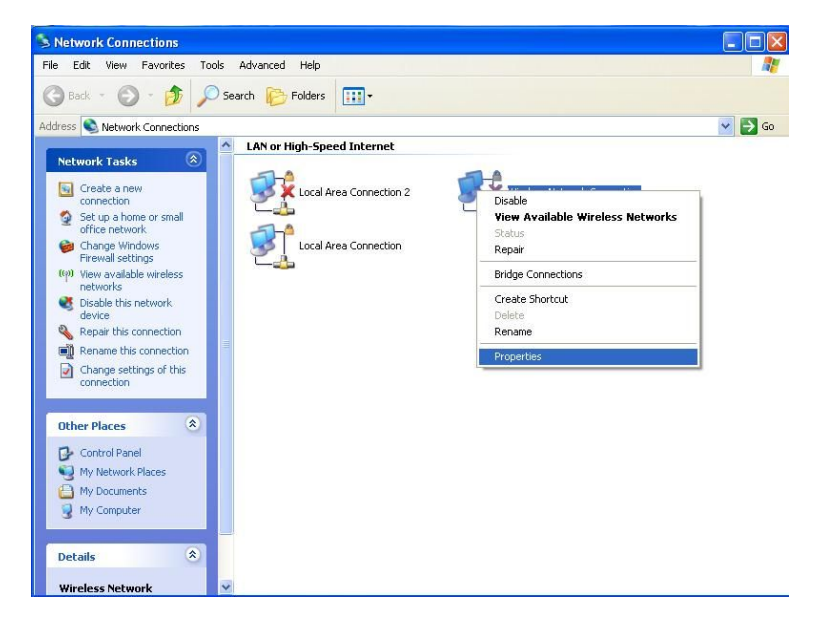

- 3. On the **Wireless Network Connection Properties** page, click the **General** tab. Set the IP address and the DNS server address of the NIC on the computer or obtain an IP address and a DNS server address by the DHCP mode from a terminal.
- 4. On the Wireless Network Connection Properties page, click the Wireless Networks tab. Select Use Windows to configure my wireless network settings and check whether the desired WLAN SSID is included in the Preferred networks area, as shown below.

| neral wheless here   | works Advanced                            |
|----------------------|-------------------------------------------|
| Use Windows to c     | onfigure my wireless network settings     |
| Available networks:  |                                           |
| To connect to, disc  | onnect from, or find out more information |
| about wireless hetwi | View Wireless Networks                    |
|                      | VIEW WIRESS NEWOIKS                       |
|                      | Move down                                 |
|                      |                                           |
| Add                  | Remove Properties                         |

If there is no desired SSID, click the Add button. Then the Association page appears.

| Wireless network propert                                 | ies 🛛 🤶 🔀                        |
|----------------------------------------------------------|----------------------------------|
| Association Authentication I                             | Connection                       |
| Network name (SSID):                                     | ZTE688888                        |
| Wireless network key                                     |                                  |
| This network requires a key                              | for the following:               |
| Network Authentication:                                  | WPA-PSK                          |
| Data encryption:                                         | TKIP                             |
| Network key:                                             | ••••••                           |
| Confirm network key:                                     | •••••                            |
| Key index (advanced):                                    | 1                                |
| The key is provided for r                                | ne automatically                 |
| This is a computer-to-comp<br>access points are not used | uuter (ad hoc) network; wireless |
|                                                          | OK Cancel                        |

5. On the Association page, type an SSID (it should be the same as the one set in the terminal and is case sensitive) in the network name text box. Supposing that the terminal adopts WPA-PSK for Network Authentication and 12345678 for the Data encryption, perform the following procedure in the computer: Network Authentication is selected as WPA-PSK while Data encryption is selected as TKIP. Clear The key is provided for me automatically. In the Network key field, type 12345678 (the same as the encryption key set on the terminal). Click OK to return to the following page.

C-2

| Wireless Network Connection Properties                                                                                    |
|----------------------------------------------------------------------------------------------------|
| General Wireless Networks Advanced                                                                                        |
| Use Windows to configure my wireless network settings                                                                     |
| Available networks:                                                                                                    |
| To connect to, disconnect from, or find out more information<br>about wireless networks in range, click the button below. |
| View Wireless Networks                                                                                                    |
| Advantaticatly contract to available networks in the order instead below:                                                 |
| Add Remove Properties                                                                                                    |
| Learn about <u>setting up wireless network</u> Advanced                                                                   |
| OK Cancel                                                                                                    |

6. Click View Wireless Networks to view the wireless network list in the figure above. Check the wireless network list to see if the newly added wireless network connection exists. If not, click Refresh network list on the left pane of the page. If the wireless network is found, select it and then click Connect, as shown below.

| <sup>((†))</sup> Wireless Network Connect               | ion 🧧                                                                                                    | × |
|---------------------------------------------------------|----------------------------------------------------------------------------------------------------|---|
| Network Tasks                                           | Choose a wireless network                                                                                |   |
| 🚭 Refresh network list                                  | Click an item in the list below to connect to a wireless network in range or to get more<br>information. |   |
| Set up a wireless network<br>for a home or small office | ((p)) ZTEb88888 Manual 😭 ^                                                                               |   |
| Related Tasks                                           | ((Q)) pk_02                                                                                              |   |
| Learn about wireless<br>networking                      | Unsecured wireless network                                                                               |   |
| Change the order of preferred networks                  |                                                                                                    |   |
| Settings                                                | (( <b>o</b> )) lpp1109                                                                                   |   |
|                                                         | Unsecured wireless network  ((0)) H220N000046                                                            |   |
|                                                         | Security-enabled wireless network (WPA)                                                                  |   |
|                                                         | ((p)) pk_04<br>Unsecured wireless network                                                                |   |
|                                                         | Disconnect                                                                                               | 2 |

- 7. Type the encryption key again and click **Connect**.
- 8. After the wireless network is connected successfully, the following page appears.

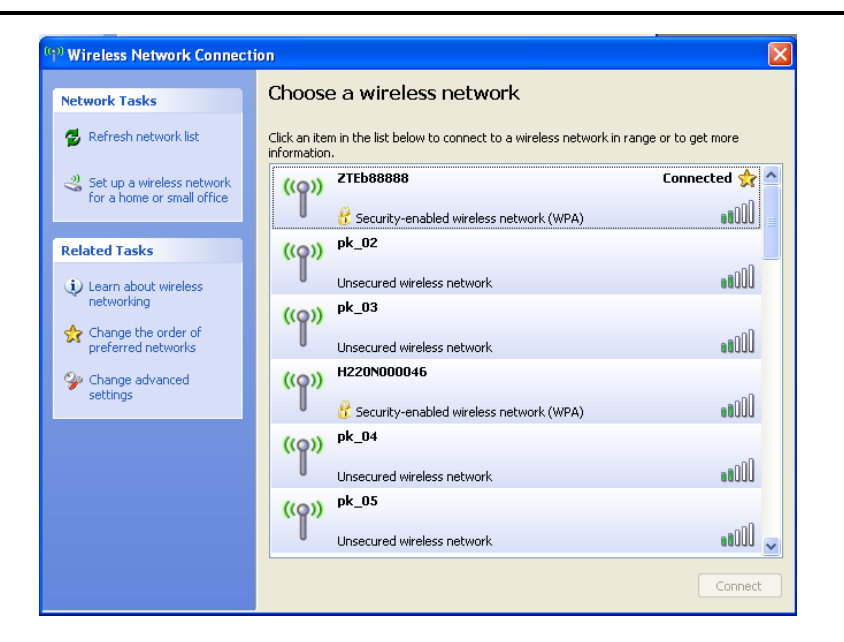

- End of Steps -

C-4

# Appendix D CE and FCC Compliance Statement

ZXV10 W812N V2 is compliant with the requirements of CE and FCC.

## **CE Compliance Statement**

| Country                | CE Compliance Statement                                                                                                    |
|------------------------|----------------------------------------------------------------------------------------------------|
| Bulgarian<br>Български | С настоящето, ZTE corporation декларира, че това безжично устройство е в съответствие със съществените изисквания и другите приложими разпоредби на Директива 1999/5/EC.                                                                                                    |
| Czech<br>Česky         | ZTE corporation tímto prohlašuje, že tento Radio LAN device je ve shodě se základními požadavky a dalšími příslušnými ustanoveními směrnice 1999/5/ES.                                                                                                    |
| Danish<br>Dansk        | Undertegnede ZTE corporation erklærer herved, at følgende udstyr Radio LAN device overholder de væsentlige krav og øvrige relevante krav i direktiv 1999/5/EF.                                                                                                    |
| Dutch<br>Nederlands    | Hierbij verklaart ZTE corporation dat het toestel Radio LAN device in overeenstemming is met de essentiële eisen en de andere relevante bepalingen van richtlijn 1999/5/EG Bij deze ZTE corporation dat deze Radio LAN device voldoet aan de essentiële eisen en aan de overige relevante bepalingen van Richtlijn 1999/5/EC. |
| English                | Hereby, ZTE corporation declares that this Radio LAN device is in compliance with the essential requirements and other relevant provisions of Directive 1999/5/EC.                                                                                                    |
| Estonian<br>Eesti      | Käesolevaga kinnitab ZTE corporation seadme Radio LAN device vastavust direktiivi 1999/ 5/EÜ põhinõuetele ja nimetatud direktiivist tulenevatele teistele asjakohastele sätetele.                                                                                                    |
| Finnish<br>Suomi       | Valmistaja ZTE corporation vakuuttaa täten että Radio LAN device tyyppinen laite<br>on direktiivin 1999/5/EY oleellisten vaatimusten ja sitä koskevien direktiivin muiden<br>ehtojen mukainen.                                                                                                    |
| French<br>Français     | Par la présente ZTE corporation déclare que l'appareil Radio LAN device est<br>conforme aux exigences essentielles et aux autres dispositions pertinentes de<br>la directive 1999/5/CE.                                                                                                    |

| Country                 | CE Compliance Statement                                                                                                    |
|-------------------------|----------------------------------------------------------------------------------------------------|
| German<br>Deutsch       | Hiermit erklärt ZTE corporation dass sich dieser/diese/dieses Radio LAN device<br>in Übereinstimmung mit den grundlegenden Anforderungen und den anderen<br>relevanten Vorschriften der Richtlinie 1999/5/EG befindet". (BMWi) Hiermit erklärt<br>ZTE corporation die Übereinstimmung des Gerätes Radio LAN device mit den<br>grundlegenden Anforderungen und den anderen relevanten Festlegungen der<br>Richtlinie 1999/5/EG. (Wien) |
| Greek<br>Ελληνική       | με ηην παπουζα ZTE corporation δηλωνει οηι radio LAN device ζυμμοπθωνεηαι<br>πποζ ηιζ ουζιωδειζ απαιηηζειζ και ηιζ λοιπεζ ζχεηικεζ διαηαξειζ ηηζ οδηγιαζ<br>1999/5/εκ.                                                                                                    |
| Hungarian<br>Magyar     | Alulírott, ZTE corporation nyilatkozom, hogy a Radio LAN device megfelel<br>a vonatkozó alapvető követelményeknek és az 1999/5/EC irányelv egyéb<br>előírásainak.                                                                                                    |
| Italian<br>Italiano     | Con la presente ZTE corporation dichiara che questo Radio LAN device è conforme<br>ai requisiti essenziali ed alle altre disposizioni pertinenti stabilite dalla direttiva<br>1999/5/CE.                                                                                                    |
| Latvian<br>Latviski     | Ar šo deklarē ZTE corporation ka Radio LAN device atbilst Direktīvas 1999/5/EK būtiskajām prasībām un citiem ar to saistītajiem noteikumiem.                                                                                                    |
| Lithuanian<br>Lietuvių  | Šiuo ZTE corporation deklaruoja, kad šis Radio LAN device atitinka esminius reikalavimus ir kitas 1999/5/EB Direktyvos nuostatas.                                                                                                    |
| Maltese<br>Malti        | Hawnhekk, ZTE corporation jiddikjara li dan Radio LAN device jikkonforma<br>mal-ħtiġijiet essenzjali u ma provvedimenti oħrajn relevanti li hemm fid-Dirrettiva<br>1999/5/EC.                                                                                                    |
| Polish<br>Polski        | Niniejszym ZTE corporation oświadcza, że Radio LAN device jest zgodny z<br>zasadniczymi wymogami oraz pozostałymi stosownymi postanowieniami Dyrektywy<br>1999/5/EC.                                                                                                    |
| Portuguese<br>Português | ZTE corporation declara que este Radio LAN device está conforme com os requisitos essenciais e outras disposições da Directiva 1999/5/CE.                                                                                                    |
| Romanian<br>Romană      | declară că acest dispozitiv fără fir respectă cerin ele esen iaț le precuțm și alte dispoziții relevante ale Directivei 1999/5/EC.                                                                                                    |
| Slovak<br>Slovensky     | týmto vyhlasuje, že Radio LAN device spĺňa základné požiadavky a všetky príslušné ustanovenia Smernice 1999/5/ES.                                                                                                    |
| Slovenian<br>Slovensko  | izjavlja, da je ta radio LAN device v skladu z bistvenimi zahtevami in ostalimi relevantnimi določili direktive 1999/5/ES.                                                                                                    |
| Spanish<br>Español      | Por medio de la presente ZTE corporation declara que el Radio LAN device<br>cumple con los requisitos esenciales y cualesquiera otras disposiciones aplicables<br>o exigibles de la Directiva 1999/5/CE                                                                                                    |
| Swedish<br>Svenska      | Härmed intygar ZTE corporation att denna Radio LAN device står I<br>överensstämmelse med de väsentliga egenskapskrav och övriga relevanta<br>bestämmelser som framgår av direktiv 1999/5/EG.                                                                                                    |

## D-2

| Country | CE Compliance Statement                                               |
|---------|-----------------------------------------------------------------------|
| Turkish | ZTE corporation bu kablosuz cihazın temel gereksinimleri ve 1999/5/EC |
| Turk    | yonergesindeki ilgili koşulları karşıladığını beyan eder.             |

## FCC Compliance Statement

This equipment has been tested and found to comply with the limits for a Class B digital device, pursuant to part 15 of the FCC Rules. These limits are designed to provide reasonable protection against harmful interference in a residential installation. This equipment generates, uses and can radiate radio frequency energy and, if not installed and used in accordance with the instructions, may cause harmful interference to radio communications. However, there is no guarantee that interference will not occur in a particular installation. If this equipment does cause harmful interference to radio or television reception, which can be determined by turning the equipment off and on, the user is encouraged to try to correct the interference by one or more of the following measures:

- Reorient or relocate the receiving antenna.
- Increase the separation between the equipment and receiver.
- Connect the equipment into an outlet on a circuit different from that to which the receiver is connected.
- Consult the dealer or an experienced radio/TV technician for help.

## FCC Radiation Exposure Compliance Statement

This equipment complies with FCC RF radiation exposure limits set forth for an uncontrolled environment. This transmitter must not be co-located or operating in conjunction with any other antenna or transmitter. This equipment should be installed and operated with a minimum distance of 20 centimeters between the radiator and your body.

This equipment complies with Part 15 of the FCC Rules. Operation is subject to the following two conditions:

- This device may not cause harmful interference,
- This device must accept any interference received, including interference that may cause undesired operation.

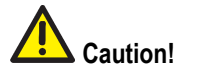

The manufacturer is not responsible for any radio or TV interference caused by unauthorized modifications to this equipment. Such modifications could void the user authority to operate the equipment.

This page intentionally left blank.

# Glossary

## CE

- CONFORMITE EUROPENDE

#### DHCP

- Dynamic Host Configuration Protocol

#### DNS

- Domain Name Server

#### FCC

- Federal Communication Commission

## IP

- Internet Protocol

## LAN

- Local Area Network

#### MAC

- Medium Access Control

### NAT

- Network Address Translation

#### OFDM

- Orthogonal Frequency Division Multiplexing

#### ΡοΕ

- Power over Ethernet

#### WAN

- Wide Area Network

## WLAN

- Wireless Local Area Network